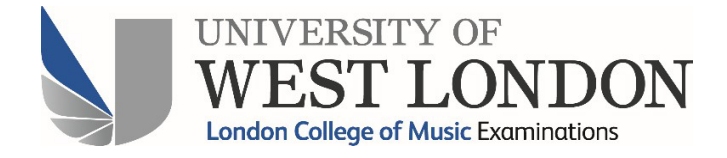

# **ERIC User Guide**

Private Exam Centre Representatives

- 3| Access & Logging In
- 4| ERIC Pages
- 5| Entering Candidates
- 8| View Bookings page
- 10| Exam Venues
- 11| Exam Calendar
- 11| Requesting Exam Dates
- 13| Timetabling an Exam Day
- 16| Confirmation of Exam Dates
- 17| Sending Attendance Notices
- 18 | Document Generator
- 21| Exam Categories
- 22| Processing a Theory Session
- 23| Centre Income page
- 24| Reports

The URL for ERIC is **ERIC.uwl.ac.uk** click this link or type this into your browser's address bar (do not add www.)

You will then be taken to the ERIC landing page where you will need to enter your username (usually your email address) and password.

Contact the <u>LCME office</u> if you do not have these details.

| WEST LONDON                                                                                                    |   |
|----------------------------------------------------------------------------------------------------|---|
| Email/User ID:<br>Password:<br>Remember me Login                                                                                 | 1 |
| Register   Contact Us   Forgotten Password?                                                                                      |   |
| This site uses cookies to store session details, along with user preferences. Logging in assumes implied consent to use cookies. |   |
|                                                                                                    |   |
|                                                                                                    |   |
|                                                                                                    |   |
|                                                                                                    |   |
|                                                                                                    |   |

#### ERIC home page:

| WEST LONDON<br>Lerder Charge of Mark | London College of Music Examinations                                                                                                    |
|--------------------------------------|----------------------------------------------------------------------------------------------------|
| My Account                           | : Holding an Exam Session                                                                                                    |
| My Company                           | Please be aware that in order for your centre to be eligible to run exams this session, you will need to have a minimum of 5 hours of examining. |
| V Reports                            | If you have any questions please contact the LCM Exams Team on 020 8231 2364                                                                     |
| View Bookings                        |                                                                                                    |
| Booking Form                         | :: Nessages                                                                                                    |
| Centre Income                        | Message Search<br>No messages                                                                                                    |
| Document Generator                   |                                                                                                    |
| Exam Calendar                        |                                                                                                    |
| Venue Management                     |                                                                                                    |
|                                      |                                                                                                    |
|                                      |                                                                                                    |

## What you can do where

#### **My Account**

Change your password and update your contact details.

My Company This area is not configured to work with LCME

Reports Generate reports on entry data at your centre

#### **View Bookings**

View past and current bookings at your centre(s) Access contact details for the teachers and candidates

Booking Form Book exams online

Centre Income Access data on centre income for current and past sessions

Document Generator Produce timetables and attendance notices

Exam Calendar Request exam dates and create exam timetables

Venue Management Create new or edit existing exam venues

#### Open the Booking Form:

| My Account         | LCM Examinations Booking Form                                                                                                    |
|--------------------|----------------------------------------------------------------------------------------------------|
| My Company         | :: Registration Details                                                                                                    |
| Reports            | Booker<br>The booker is financially responsible for any bookings made and will receive notification of                                                                                 |
| View Bookings      | exam dates/times and any resulting certificates.                                                                                                    |
| Booking Form       | Booker email: [lcm.londonrep@gmail.com Edit Email                                                                                                    |
| Centre Income      | Teacher<br>This/these registration(s) will make reference to the teacher displayed below. If this is<br>not the correct teacher please click the 'Clear Teacher' button and supply the |
| Document Generator | appropriate details<br>Christine Marchant                                                                                                    |
| Exam Calendar      | West Hampstead Clear Teacher                                                                                                    |
| Venue Management   | Exam Location Country: < Please select a country >                                                                                                    |
|                    | Please confirm that you agree to abide                                                                                                    |

When you open the booking form, the default setting is for you to be listed as the booker.

The booker is the person to whom the attendance notices will be emailed.

You can either leave yourself as the booker or change this to be the candidate, the parent or the teacher.

You will also, by default, be listed as the teacher. If this is not accurate you can delete this by clicking **Clear Teacher**. You can then add a new teacher or leave the teacher blank.

| J | My Company         | :: Registration Details                                                                                                    |  |  |  |  |  |  |  |  |
|---|--------------------|----------------------------------------------------------------------------------------------------|--|--|--|--|--|--|--|--|
| J | Reports            | Booker<br>The booker is financially responsible for any bookings made and will receive notification of                                             |  |  |  |  |  |  |  |  |
|   | View Bookings      | exam dates/times and any resulting certificates.<br>Booker: Christine Marchant                                                                     |  |  |  |  |  |  |  |  |
|   | Booking Form       | Booker email: Icm.londonrep@gmail.com Edit Email                                                                                                   |  |  |  |  |  |  |  |  |
|   | Centre Income      | reacher<br>If the relevant teacher's name is to appear on the certificate(s) please enter the<br>teacher's sumame and unique code and verify them. |  |  |  |  |  |  |  |  |
|   | Document Generator | Note that this is not mandatory, and if you cannot successfully verify the appropriate teacher you may leave these fields blank.                   |  |  |  |  |  |  |  |  |
|   | Exam Calendar      | Surname:Unique Code:                                                                                                    |  |  |  |  |  |  |  |  |
|   | Venue Management   | Verify Teacher                                                                                                    |  |  |  |  |  |  |  |  |
|   |                    | Exam Location Country: < Please select a country >                                                                                                 |  |  |  |  |  |  |  |  |
|   |                    | Please confirm that you agree to abide by the LCM Examinations regulations:                                                                        |  |  |  |  |  |  |  |  |
|   |                    | Proceed To Payment                                                                                                    |  |  |  |  |  |  |  |  |

To add a teacher you will need to add their surname and their teacher code and then click **Verify Teacher**.

To find out a teacher's code please refer to a previous Report Form, or log in to the <u>teacher's</u> account and the code can be found under My Account, or contact the <u>LCME office</u>.

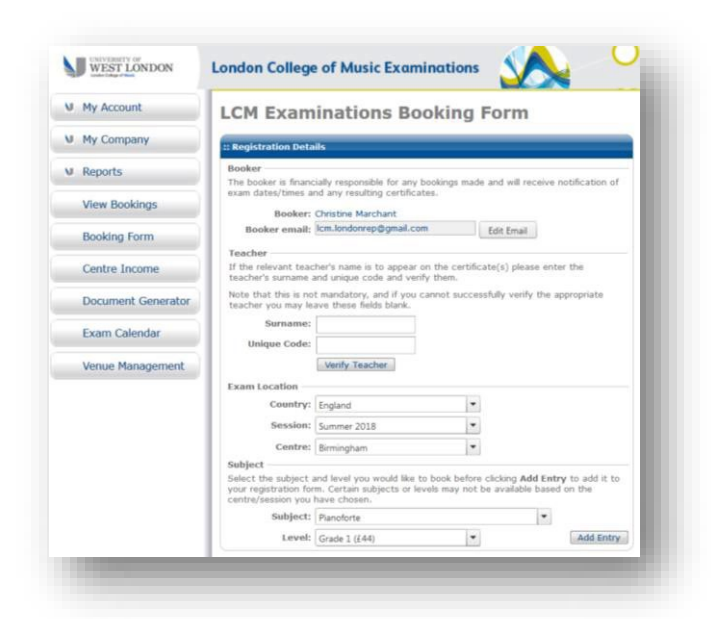

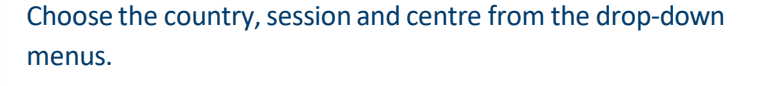

Next choose the exam subject and level.

Then click Add Entry.

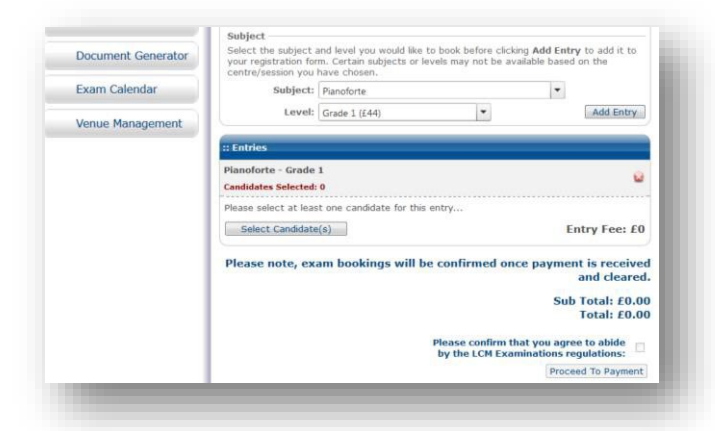

When the subject/level combination you have chosen is displayed, click **Select Candidate(s)** to enter one or more candidates for this exam.

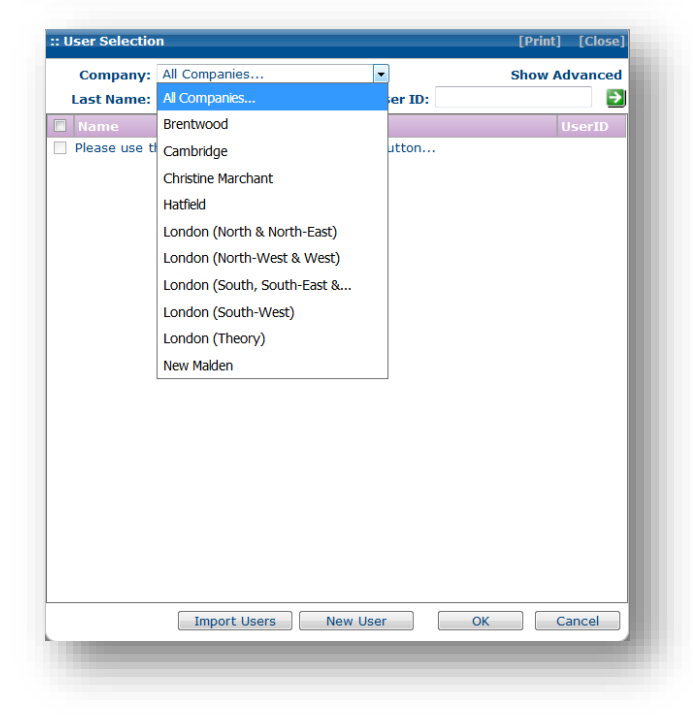

The **User Selection** window will open. The company dropdown menu will default to **All Companies**. The companies visible to you will be your centre(s) and a company names after you.

You can search for existing candidates in all companies.

If you want to create a new candidate, choose the company they will be saved in and then click **New User**.

| :: User Selectio | n             |          | [Print] [Close] |  |  |  |  |  |  |
|------------------|---------------|----------|-----------------|--|--|--|--|--|--|
| Company:         | Brentwood     | <b>~</b> | Show Advanced   |  |  |  |  |  |  |
| Last Name:       |               | User ID: | <b>&gt;</b>     |  |  |  |  |  |  |
| Name             |               |          | UserID          |  |  |  |  |  |  |
| Ambrose, Ha      | nnah          |          | haambr          |  |  |  |  |  |  |
| 📃 Baglin, Brinkl | ey            |          | brbagl          |  |  |  |  |  |  |
| Bates, Jared     |               |          | jabate          |  |  |  |  |  |  |
| Bruce, Pheol     | bie           |          | phbruc          |  |  |  |  |  |  |
| 🔲 Denny, Mega    | an            |          | medenn          |  |  |  |  |  |  |
| 🔲 Halkes, Ciara  | 3             |          | cihalk          |  |  |  |  |  |  |
| Ireson, Char     | lotte         |          | chires          |  |  |  |  |  |  |
| 🔲 Jones, Tara    |               |          | tajone          |  |  |  |  |  |  |
| 🔲 Jupp, Annab    | elle          |          | anjupp          |  |  |  |  |  |  |
| Marchant, C      | hristine      |          | chmarc3         |  |  |  |  |  |  |
| 🔲 Mayo, Hugo     |               |          | humayo          |  |  |  |  |  |  |
| 📃 Mayo, Louis    |               |          | lomayo          |  |  |  |  |  |  |
| McAuliffe, M     | egan          |          | memcau          |  |  |  |  |  |  |
| Munday, Gre      | tel           |          | grmund          |  |  |  |  |  |  |
| Ng, Eleanor      | Grace Li-Hong |          | elng            |  |  |  |  |  |  |
| Panko, Katya     | а             |          | kapank          |  |  |  |  |  |  |
| Rickenbach,      | Eleanor       |          | elrick          |  |  |  |  |  |  |
| Schauerte, H     | Katja         |          | kascha          |  |  |  |  |  |  |
| Sumption, Fl     | eur           |          | flsump          |  |  |  |  |  |  |
|                  |               |          |                 |  |  |  |  |  |  |
|                  | Import Users  | New User | OK Cancel       |  |  |  |  |  |  |
|                  |               |          |                 |  |  |  |  |  |  |
|                  |               |          |                 |  |  |  |  |  |  |

To display the users (candidates) in a company, select the company and then click the green arrow. The candidates will then be displayed.

To enter a candidate for the subject level combination, tick the box next to their name and then click **OK**.

|         |                    | teache                                                                                                    | r's surname a                    | and unique code and ve                             | rify them.                     |                        |  |  |  |  |
|---------|--------------------|----------------------------------------------------------------------------------------------------|----------------------------------|----------------------------------------------------|--------------------------------|------------------------|--|--|--|--|
| 1       | My Account         | Note th<br>teache                                                                                                    | nat this is not<br>r you may lea | t mandatory, and if you<br>ave these fields blank. | cannot successfully            | verify the appropriate |  |  |  |  |
|         | My Company         |                                                                                                    | Surname:                         |                                                    |                                |                        |  |  |  |  |
|         | Reports            | Un                                                                                                    | ique Code:                       |                                                    |                                |                        |  |  |  |  |
|         |                    |                                                                                                    |                                  | Verify Teacher                                     |                                |                        |  |  |  |  |
|         | View Bookings      | Exam                                                                                                    | Location                         |                                                    |                                |                        |  |  |  |  |
|         |                    |                                                                                                    | Country:                         | England                                            |                                |                        |  |  |  |  |
|         | Booking Form       |                                                                                                    | Session:                         | Summer 2018                                        |                                |                        |  |  |  |  |
|         | Centre Income      |                                                                                                    | Centre:                          | Birmingham                                         |                                |                        |  |  |  |  |
| Subject |                    |                                                                                                    |                                  |                                                    |                                |                        |  |  |  |  |
|         | Document Generator | Select the subject and level you would like to book before clicking Add Entry to ad<br>your registration form. Certain subjects or levels may not be available based on the<br>centre/session you have chosen. |                                  |                                                    |                                |                        |  |  |  |  |
| E       | Exam Calendar      |                                                                                                    | Subject:                         | Pianoforte                                         | -                              |                        |  |  |  |  |
|         | Venue Management   |                                                                                                    | Level:                           | Grade 1 (£44)                                      | -                              | Add Entry              |  |  |  |  |
|         | 5                  | :: Entries                                                                                                    |                                  |                                                    |                                |                        |  |  |  |  |
|         |                    | Pianofo                                                                                                    | rte - Grade                      | 0                                                  |                                |                        |  |  |  |  |
|         |                    | Candida                                                                                                    | tes Selected:                    |                                                    |                                |                        |  |  |  |  |
|         |                    |                                                                                                    | NCN Number<br>Optional           | er Booking Inform<br>Special requirem              | ation<br>ents and/or timetable | le requests            |  |  |  |  |
|         |                    | Brinkley<br>Baglin                                                                                                    | Optional                         | Optional                                           |                                | 8                      |  |  |  |  |
|         |                    | Hugo<br>Mayo                                                                                                    | Optional                         | Optional                                           |                                | 8                      |  |  |  |  |
|         |                    |                                                                                                    | 10 111                           | ( )                                                |                                | F . F . 600            |  |  |  |  |

The candidates will then be displayed beneath the exam for which they are entered.

To delete just one candidate click the cross next to their name.

To delete all candidates entered for the subject/level click the red cross next to the subject and level.

The total fee due for this booking displayed.

At this point you can return to the subject and level selection and repeat the steps above to enter more candidates for different exams.

When you are ready to complete the booking you need to tick the box to agree by the regulations and then click **Proceed to Payment**. You will then be directed to the payment page where you can choose either to pay by credit or debit card, or select **Invoice** if you want to pay by BACS or Flywire.

The View Bookings page displays the candidates entered at your centre(s). You can filter this page by session and, if you represent more than one centre, you can also filter by centre.

## **Status Filters**

The filters at the top of the page allow you to filter the data to display only certain types of entry. You can filter on:

- Paid or unpaid entries
- Entries you have/have not yet timetabled
- Entries where the attendance notices have/have not been sent

## Summary Table

Provides a breakdown of the number of entries and the duration of exams by exam category with the totals displayed at the bottom.

| ndon Coll                                                                                                    | ege of Music Examinatio                                                                      | ns 🔬 🤇                                                                                                    |                                                                                                    |               |
|----------------------------------------------------------------------------------------------------|----------------------------------------------------------------------------------------------|----------------------------------------------------------------------------------------------------|----------------------------------------------------------------------------------------------------|---------------|
| : Filter Options                                                                                                    | ;                                                                                            |                                                                                                    |                                                                                                    |               |
| Status:                                                                                                    | <ul> <li>Not Paid</li> <li>Paid</li> <li>Not Timetable</li> <li>Has Prerequisites</li> </ul> | ed 🔲 Timetabled 🔲 AN Not Sent 🔲                                                                                                    | AN Sent                                                                                                    |               |
| Session:                                                                                                    | Spring 2018 -                                                                                |                                                                                                    |                                                                                                    |               |
| Country:                                                                                                    | England 👻                                                                                    |                                                                                                    |                                                                                                    |               |
| Region                                                                                                    |                                                                                              |                                                                                                    |                                                                                                    |               |
| Control                                                                                                    |                                                                                              |                                                                                                    |                                                                                                    |               |
| Centre:                                                                                                    | All                                                                                          |                                                                                                    |                                                                                                    |               |
| My Bookings:                                                                                                    | Show bookings that I have made                                                               | with other centres.                                                                                                    |                                                                                                    |               |
| Search:                                                                                                    |                                                                                              |                                                                                                    |                                                                                                    |               |
|                                                                                                    |                                                                                              |                                                                                                    |                                                                                                    | Apply Filters |
|                                                                                                    |                                                                                              |                                                                                                    |                                                                                                    |               |
| ategory                                                                                                    |                                                                                              | Bookings                                                                                                    | Duration(hh:mm)                                                                                                    |               |
| ategory<br>G                                                                                                    |                                                                                              | 263                                                                                                    | Duration(hh:mm)<br>78:40                                                                                                    |               |
| <b>ategory</b><br>G<br>G                                                                                                    |                                                                                              | Bookings           263           42                                                                                                    | Duration(hh:mm)<br>78:40<br>10:20                                                                                                    |               |
| ategory<br>G<br>G<br>TG                                                                                                    |                                                                                              | Bookings           263           42           313                                                                                                    | Duration(hh:mm)<br>78:40<br>10:20<br>90:45                                                                                                    |               |
| a <b>tegory</b><br>G<br>G<br>TG<br>DG                                                                                                    |                                                                                              | Bookings           263           42           313           3                                                                                                    | Duration(hh:mm)<br>78:40<br>10:20<br>90:45<br>01:25                                                                                                    |               |
| ategory<br>G<br>G<br>TG<br>DG<br>G                                                                                                    |                                                                                              | Bookings           263           42           313           3           1                                                                                                    | Duration(hh:mm)<br>78:40<br>10:20<br>90:45<br>01:25<br>00:25                                                                                                    |               |
| ategory<br>G<br>TG<br>TG<br>DG<br>G<br>TD1                                                                                                    |                                                                                              | Bookings           263           42           313           3           1           6                                                                                                    | Duration(hh:mm)           78:40           10:20           90:45           01:25           00:25           04:30                                                                                                    |               |
| ategory<br>G<br>TG<br>TG<br>OG<br>G<br>TD1<br>D1                                                                                                    |                                                                                              | Bookings           263           42           313           3           1           6           3           3                                                                                                    | Duration(hh:mm)           78:40           10:20           90:45           01:25           00:25           04:30           01:45                                                                                                 |               |
| ategory<br>G<br>TG<br>TG<br>DG<br>G<br>TD1<br>D1<br>D2                                                                                                    |                                                                                              | Bookings           263           42           313           3           1           6           3           2           2                                                                                                    | Duration(hh:mm)           78:40           10:20           90:45           01:25           00:25           04:30           01:45           01:40                                                                                 |               |
| ategory<br>G<br>G<br>TG<br>DG<br>G<br>TD1<br>D1<br>D1<br>D2<br>D2                                                                                                   |                                                                                              | Bookings           263           42           313           3           1           6           3           2           1           2           1                                                                                                    | Duration(hh:mm)           78:40           10:20           90:45           01:25           04:30           01:45           01:40           01:00                                                                                 |               |
| ategory<br>G<br>G<br>TG<br>DG<br>G<br>TD1<br>D1<br>D2<br>D2<br>1                                                                                                    |                                                                                              | Bookings           263           42           313           3           1           6           3           2           1           2           3           42                                                                                                    | Duration(hh:mm)           78:40           10:20           90:45           01:25           00:25           04:30           01:45           01:45           01:40           01:00           07:00                                 |               |
| ategory<br>G<br>G<br>TG<br>DG<br>DG<br>G<br>TD1<br>D1<br>D1<br>D2<br>D2<br>D2<br>1<br>L-M                                                                           |                                                                                              | Bookings           263           42           313           3           1           6           3           2           1           42           3           3           42           3           42           1           42           1                                                                        | Duration(hh:mm)           78:40           10:20           90:45           01:25           00:25           04:30           01:45           01:45           01:45           01:40           01:00           07:00           00:10 |               |
| ategory           IG           IG           IG           ITG           DG           G           TTD1           D1           D2           1          M           TD2 |                                                                                              | Bookings           263           42           313           3           1           6           31           2           1           42           1           2           1           42           1           2           1           2           1           2           2           2           2           2 | Duration(hh:mm)           78:40           10:20           90:45           01:25           00:25           04:30           01:45           01:00           07:00           00:10           02:10                                 |               |

# Detail Table

Displays all bookings made at your centre(s). You can see candidate/group name, booker's name, teacher's name (if there is one), centre, session and the subject and level of exam.

| Candidate(s)/Group  | Booker                                    | Teacher<br>Name    | Centre                         | Session        | Subject                | Level      | Exam Results | PR  |   |
|---------------------|-------------------------------------------|--------------------|--------------------------------|----------------|------------------------|------------|--------------|-----|---|
| Elizabeth Bennett   | Edward Ferrars<br>04/04/2018<br>14:52:50  | Edward<br>Ferrars  | London (North & North-East)    | Summer<br>2018 | Pianoforte             | Grade<br>1 | -            | N/A | > |
| 🗖 Jane Bennett      | Edward Ferrars<br>04/04/2018<br>14:52:55  | Edward<br>Ferrars  | London (North &<br>North-East) | Summer<br>2018 | Pianoforte             | Grade<br>3 | -            | N/A | > |
| Marianne Dashwood   | Edward Ferrars<br>04/04/2018<br>14:52:58  | Edward<br>Ferrars  | London (North & North-East)    | Summer<br>2018 | Pianoforte             | Grade<br>4 |              | N/A | > |
| Elinor Dashwood     | Edward Ferrars<br>04/04/2018<br>14:52:59  | Edward<br>Ferrars  | London (North &<br>North-East) | Summer<br>2018 | Pianoforte             | Grade<br>4 | -            | N/A | > |
| Catherine de Bourgh | Charles Brandon<br>04/04/2018<br>14:53:01 | Charles<br>Brandon | London (North & North-East)    | Summer<br>2018 | Music Theatre          | Grade<br>4 | ē            | N/A | > |
| William Darcy       | Charles Brandon<br>04/04/2018<br>14:53:04 | Charles<br>Brandon | London (North &<br>North-East) | Summer<br>2018 | Music Theatre          | Grade<br>5 | -            | N/A | > |
| Georgianna Darcy    | Charles Brandon<br>04/04/2018<br>14:53:05 | Charles<br>Brandon | London (North &<br>North-East) | Summer<br>2018 | Music Theatre          | Grade<br>6 | Ē            | N/A | > |
| Charles Bingley     | Charles Brandon<br>04/04/2018<br>14:53:07 | Charles<br>Brandon | London (North &<br>North-East) | Summer<br>2018 | Music Theatre          | Grade<br>6 | -            | N/A | > |
| Caroline Bingley    | Charles Brandon<br>04/04/2018<br>14:53:08 | Charles<br>Brandon | London (North &<br>North-East) | Summer<br>2018 | Music Theatre          | Grade<br>3 | -            | N/A | > |
| William Collins     | Charles Brandon<br>04/04/2018<br>14:53:10 | Charles<br>Brandon | London (North &<br>North-East) | Summer<br>2018 | Music Theatre          | Grade<br>3 | 5            | N/A | > |
| George Wickham      | Lucy Steele<br>04/04/2018<br>14:53:12     | Lucy Steele        | London (North &<br>North-East) | Summer<br>2018 | Cello                  | Grade<br>2 | -            | N/A | > |
| Henry Crawford      | Lucy Steele<br>04/04/2018<br>14:53:14     | Lucy Steele        | London (North &<br>North-East) | Summer<br>2018 | Cello                  | Grade<br>2 | -            | N/A | > |
| Thomas Bertram      | Lucy Steele<br>04/04/2018<br>14:53:16     | Lucy Steele        | London (North &<br>North-East) | Summer<br>2018 | Cello                  | Grade<br>2 | -            | N/A | > |
| Edmund Bertram      | Lucy Steele<br>04/04/2018<br>14:53:18     | Lucy Steele        | London (North &<br>North-East) | Summer<br>2018 | Electronic<br>Keyboard | Grade<br>4 | -            | N/A | > |
| Anne Elliot         | Lucy Steele<br>04/04/2018<br>14:53:19     | Lucy Steele        | London (North &<br>North-East) | Summer<br>2018 | Electronic<br>Keyboard | Grade<br>5 | -            | N/A | > |

When you have completed the timetable and sent the attendance notices, the exam date and time will be displayed in the **Exam** column on the View Bookings page.

The results, when the examiner has uploaded them and they have been processed, will be displayed in the **Results** column.

Bookers, teachers and candidates will also be able to view their results on the View Bookings page.

The **PR** column tells you if the exam has a prerequisite and gives an indication on the candidate is in the process:

| Code | Definition                                                                                   |
|------|----------------------------------------------------------------------------------------------|
| N/A  | Not applicable – there are no prerequisites for this entry                                   |
| R-NS | Required not seen - there is a prerequisite for this exam but LCME has not seen the evidence |
| R-D  | Required document – the booker/candidate has uploaded a document to ERIC                     |
| R-S  | Required seen – LCME has seen the necessary evidence                                         |

Once a prerequisite document has been uploaded to ERIC, the LCME office will approve it. Certificates cannot be issued for candidates who have not submitted evidence of their prerequisite qualification. Venue Management is the page where you can manage the venues linked to your exam centre(s). ERIC will store multiple exam venues. All the venues used by your centres can be found in Venue Management.

| Country:   England   •     Region:   All   •     Centre:   Leeds | •                                                                                                   |              |        |
|------------------------------------------------------------------|----------------------------------------------------------------------------------------------------|--------------|--------|
| Add Venue                                                        |                                                                                                    | Refresh V    | /enues |
| enue                                                             | Address                                                                                             | Phone        |        |
| orkshire College of Music and Drama                              | St Mark's House ,<br>1 St Mark's Avenue,<br>Leeds,<br>West Yorkshire,<br>United Kingdom,<br>LS2 9BN |              | Edit   |
| atley Girls High School                                          | Windmill Lane,<br>Batley,<br>West Yorkshire,<br>United Kingdom,<br>WF17 OLD                         |              | Edit   |
| eeds - Simon Noble                                               | 1 Barleyhill Crescent ,<br>Garforth,<br>Leeds,<br>West Yorkshire,<br>United Kingdom,<br>LS25 1ED    | 0113 2867998 | Edit   |
|                                                                  | Connecticut,<br>United States                                                                       |              | Edit   |
| altair music school                                              | United Kingdom                                                                                      |              | Edit   |

You can edit a venue by clicking Edit.

Please note: you cannot delete a venue but you can edit it and replace it with a new venue's details.

You can add a new venue by clicking **Add Venue**.

#### When you click Add Venue a new window will open:

| nue Details |                |  |
|-------------|----------------|--|
|             |                |  |
| Centre:     | Leeds          |  |
| Venue Name: |                |  |
| Address:    |                |  |
|             |                |  |
| Town:       |                |  |
| County:     |                |  |
| Country:    | United Kingdom |  |
| Destander   |                |  |
| Postcode:   | Auto Fill      |  |
| Phone:      |                |  |
| Email       |                |  |

Complete the relevant details and click **Update** to save.

**IMPORTANT:** the venue name and address entered on this window will be what appears on the attendance notice.

Please use full addresses so candidates can find your venue on the exam day.

The **Exam Calendar** is the place where you can request exam dates and timetable the days.

# Setting the View in Exam Calendar

There are 4 views for using this calendar: day, week, month and timeline. You can select the view here

| Venue: All                           | •          | Mana<br>Venu | age<br>les |         |         |         |         |         |         |         |         | Ţ       |         |              |
|--------------------------------------|------------|--------------|------------|---------|---------|---------|---------|---------|---------|---------|---------|---------|---------|--------------|
| today 04/04/2018 -                   | 17/04/2018 |              |            |         |         |         |         |         |         |         |         | Day     | Week Mo | nth Timeline |
|                                      | Wed. 04    | Thu. 05      | Fri. 06    | Sat. 07 | Sun. 08 | Mon. 09 | Tue. 10 | Wed. 11 | Thu. 12 | Fri. 13 | Sat. 14 | Sun. 15 | Mon. 16 | Tue. 17      |
| Pianoforte Cambridge                 |            |              |            |         |         |         |         |         |         |         |         |         |         |              |
| Dame Bradburys School                |            |              |            |         |         |         |         |         |         |         |         |         |         |              |
| Hockerill College                    |            |              |            |         |         |         |         |         |         |         |         |         |         |              |
| Jacqui Ison School of Dance          |            |              |            |         |         |         |         |         |         |         |         |         |         |              |
| Wesley Church (1)                    |            |              |            |         |         |         |         |         |         |         |         |         |         |              |
| IBRIDGE - venue just for timetabling |            |              |            |         |         |         |         |         |         |         |         |         |         |              |
| Wesley Church (2)                    |            |              |            |         |         |         |         |         |         |         |         |         |         |              |

The clearest way to use the Exam Calendar is in the **Timeline** view. The system will not default to this view so to set it, follow these steps:

- 1. Click Timeline
- 2. Click Advanced Options (top right)
- 3. Select vertical, day and 14 from the window below and click Apply Options and then Save Options

| cicul options  | ouve option    | s Apply options |
|----------------|----------------|-----------------|
| Clear Ontions  | Save Option    | s Apply Options |
| Timeline Nu    | mber Of Slot:  | 14 🔻            |
| Timeline Slot  | To Represent:  | Day 🔻           |
| Timeline Group | ing Direction: | Vertical 🔹      |

## **Requesting Exam Dates**

Exam days are created in the calendar as slots. To create a new exam slot, right-mouse click on the exam calendar beside the the venue and below the date on which you would like to hold exams. For example if you wanted to request Thursday 5<sup>th</sup> at Hockerill College, you would need to right-mouse click in this box.

| Session: Summer 2018 - Count          | ry: All   |            | Region:    | All     |         | ▼ Ce    | entre: Cambr | idge    |         |         |         |
|---------------------------------------|-----------|------------|------------|---------|---------|---------|--------------|---------|---------|---------|---------|
| Venue: All                            |           | Man<br>Ven | age<br>Jes |         |         |         |              |         |         |         |         |
| ◆ today • 04/04/2018 - 1              | 7/04/2018 |            |            |         |         | a.      |              |         |         |         |         |
|                                       | Wed. 04   | Thu. 05    | Fri. 06    | Sat. 07 | Sun. 08 | Mon. 09 | Tue. 10      | Wed. 11 | Thu. 12 | Fri. 13 | Sat. 14 |
| Pianoforte Cambridge                  |           |            |            |         |         |         |              |         |         |         |         |
| Dame Bradburys School                 |           |            |            |         |         |         |              |         |         |         |         |
| Hockerill College                     |           |            |            |         |         |         |              |         |         |         |         |
| Jacqui Ison School of Dance           |           |            |            |         |         |         |              |         |         |         |         |
| Wesley Church (1)                     |           |            |            |         |         |         |              |         |         |         |         |
| AMBRIDGE - venue just for timetabling |           |            |            |         |         |         |              |         |         |         |         |
|                                       |           |            |            |         |         |         |              |         |         |         |         |

| All                        | •                                                                                                    | Man<br>Venu                                                                                                    | age<br>Jes                                                                                            | AII                                                                                                    | - 1                                                                                                    |                                                                                                    |
|----------------------------|----------------------------------------------------------------------------------------------------|----------------------------------------------------------------------------------------------------|----------------------------------------------------------------------------------------------------|----------------------------------------------------------------------------------------------------|----------------------------------------------------------------------------------------------------|----------------------------------------------------------------------------------------------------|
| • 04/04/2018 - 1           | 17/04/2018                                                                                                    |                                                                                                    |                                                                                                    |                                                                                                    | _                                                                                                    |                                                                                                    |
|                            | Wed. 04                                                                                                    | Thu. 05                                                                                                    | Fri. 06                                                                                               | Sat. 07                                                                                                    | Sun. 08                                                                                                    |                                                                                                    |
| Pianoforte Cambridge       |                                                                                                    |                                                                                                    |                                                                                                    |                                                                                                    |                                                                                                    |                                                                                                    |
| Dame Bradburys School      |                                                                                                    |                                                                                                    |                                                                                                    |                                                                                                    |                                                                                                    |                                                                                                    |
| Hockerill College          |                                                                                                    |                                                                                                    |                                                                                                    |                                                                                                    |                                                                                                    |                                                                                                    |
| acqui Ison School of Dance |                                                                                                    |                                                                                                    | Create Exam Slot                                                                                      |                                                                                                    |                                                                                                    |                                                                                                    |
| Wesley Church (1)          |                                                                                                    |                                                                                                    |                                                                                                    |                                                                                                    |                                                                                                    |                                                                                                    |
| venue just for timetabling |                                                                                                    |                                                                                                    |                                                                                                    |                                                                                                    | - 1                                                                                                    |                                                                                                    |
| Wesley Church (2)          |                                                                                                    |                                                                                                    |                                                                                                    |                                                                                                    |                                                                                                    |                                                                                                    |
|                            | Al<br>Pianoforte Cambridge<br>Dame Bradburys School<br>Hockerill College<br>acqui Ison School of Dance<br>Wesley Church (1)<br>venue just for timetabling<br>Wesley Church (2) | Al   Al  Al  A | All Van<br>All Van<br>O4/04/2018 - 17/04/2018<br>Van<br>Van<br>Van<br>Van<br>Van<br>Van<br>Van<br>Van | All Manage<br>Venues Venues Ve | All Manage<br>Venues Venues Ve | All Variage Venues Venues V |

#### Click Create Exam Slot

A pop-up window will open where you can complete the details of the exam day.

| Exam Calendar En                                 | try                                           |                   | [Print] | [Close |
|--------------------------------------------------|-----------------------------------------------|-------------------|---------|--------|
| Details                                          |                                               |                   |         |        |
| Session:<br>Centre:<br>Venue:                    | Summer 2018<br>Cambridge<br>Hockerill College |                   |         | •      |
| Start:<br>End:                                   | 05/04/2018 09:00<br>05/04/2018 17:00          | 0 =<br>0 =<br>0 = | 2       |        |
| Categories:                                      |                                               |                   | Selec   | t      |
| Examiner Qty:<br>Examiner(s):<br>Examiner Notes: | 1 •                                           |                   | Selec   | t      |
|                                                  |                                               |                   | Cre     | .:i    |
| _                                                |                                               |                   | _       | _      |

You can edit the start and finish times or the date by clicking on the either the clock or the calendar icons.

Alternatively you can change this data by high-lighting the text and replacing it.

Choose your categories (see page 21), alternatively you can find the Category from Eric - View Bookings - Category Table.

Always leave the number of examiners as 1.

Once you are happy with the settings, click **Create** at the bottom of the window.

Your exam slot will now display on the Exam Calendar as a yellow slot. The categories selected are visible

| Venue: All.    |                                                                                                    |                                              | •            | Manage<br>Venues                                             |                          |         |         |
|----------------|----------------------------------------------------------------------------------------------------|----------------------------------------------|--------------|--------------------------------------------------------------|--------------------------|---------|---------|
| ♦ today ▼      | 04/04/2018 -                                                                                                    | - 17/04/2                                    | 2018         |                                                              |                          |         |         |
|                |                                                                                                    | Wed.                                         | 04 Thu       | . 05                                                         | Fri. 06                  | Sat. 07 |         |
|                | Pianoforte Cambridg                                                                                                    | e                                            |              |                                                              |                          |         |         |
| D              | ame Bradburys Schoo                                                                                                    | ы                                            |              |                                                              |                          |         |         |
|                | Hockerill College                                                                                                    | e                                            | MG           |                                                              |                          |         |         |
|                |                                                                                                    |                                              |              |                                                              |                          |         |         |
| laco           | ui Ison School of Dance                                                                                                    | p                                            |              | Examiner:                                                    | Awaiting Alloc           | ation   |         |
| Jucq           | Wasley Church (1                                                                                                    | 、<br>、                                       |              | Bookings                                                     | 0                        |         |         |
|                | wesley church (1                                                                                                    | )                                            |              |                                                              |                          |         |         |
|                |                                                                                                    |                                              |              |                                                              |                          |         |         |
| AMBRIDGE - ver | nue just for timetabling                                                                                                    | 9                                            |              |                                                              |                          |         |         |
| AMBRIDGE - ver | ue just for timetablin<br>Wesley Church (2                                                                                                    | g<br>)                                       | _            |                                                              |                          |         |         |
| AMBRIDGE - ver | Nue just for timetabling<br>Wesley Church (2<br>04/04/2018 - 17                                                                                                    | <b>g</b><br><b>)</b><br>7/04/2018<br>Wed. 04 | 3<br>Thu. 05 | Fri. 06                                                      | Sat. (                   | )7 S    | un. 08  |
| AMBRIDGE - ver | nue just for timetabling<br>Wesley Church (2<br>04/04/2018 - 17<br>Planoforte Cambridge                                                                                                    | <b>9</b><br><b>)</b><br>7/04/2018<br>Wed. 04 | 3<br>Thu. 05 | Fri. 06                                                      | Sat. (                   | )7 S    | un. 08  |
| AMBRIDGE - ver | wesley Church (2<br>04/04/2018 - 17<br>Nanoforte Cambridge<br>me Bradburys School                                                                                                    | <b>g</b><br>)<br>7/04/2018<br>Wed. 04        | 3<br>Thu. 05 | Fri. 06                                                      | Sat. (                   | )7 S    | iun. 08 |
| AMBRIDGE - ver | wesley Church (2<br>04/04/2018 - 17<br>Nanoforte Cambridge<br>me Bradburys School<br>Hockerill College                                                                                                   | 9<br>)<br>//04/2018<br>Wed. 04               | Thu. 05      | Fri. 06                                                      | Sat. (                   | 17 S    | iun. 08 |
| AMBRIDGE - ver | uue just for timetablin<br>Wesley Church (2<br>04/04/2018 - 17<br>Planoforte Cambridge<br>me Bradburys School<br>Hockerill College                                                                       | <b>9</b><br>)<br>//04/2018<br>Wed. 04        | Thu. 05      | Fri. 06<br>Edit Exam                                         | Sat. (                   | )7 S    | un. 08  |
| AMBRIDGE - ver | ue just for timetablin<br>Wesley Church (2<br>04/04/2018 - 17<br>Hanoforte Cambridge<br>me Bradburys School<br>Hockerill College<br>Ison School of Dance                                                 | <b>9</b><br>)<br>//04/2018<br>Wed. 04        | 3<br>Thu. 05 | Fri. 06<br>Edit Exam<br>Delete Exa                           | Sat. (<br>Slot<br>m Slot | )7 S    | iun. 08 |
| AMBRIDGE - ver | ue just for timetablin<br>Wesley Church (2<br>04/04/2018 - 17<br>Planoforte Cambridge<br>me Bradburys School<br>Hockerill College<br>Ison School of Dance<br>Wesley Church (1)                           | <b>9</b><br>)<br>//04/2018<br>Wed. 04        | Thu. 05      | Fri. 06<br>Edit Exam<br>Delete Exa<br>Bookings               | Sat. (<br>Slot<br>M Slot | 17 S    | un. 08  |
| AMBRIDGE - ver | ue just for timetablin<br>Wesley Church (2<br>04/04/2018 - 177<br>Nanoforte Cambridge<br>me Bradburys School<br>Hockerill College<br>Ison School of Dance<br>Wesley Church (1)<br>e just for timetabling | 9<br>)<br>//04/2018<br>Wed. 04               | Thu. 05      | Fri. 06<br>Edit Exam<br>Delete Exa<br>Bookings<br>Send Atter | Slot Slot                | )7 S    | iun. 08 |

If you hover over the exam slot, a message will be displayed telling you that a) no examiner has been allocated and b) no candidates have been added to the timetable for this day.

The colour of the slot is also an indication that this date is still a **requested date** and not a confirmed exam day.

All new slots are yellow. Whilst the slot is yellow you can make changes to the times and the date.

If you need to make changes to a slot, right-mouse click on it and click **Edit Exam Slot** or click **Delete Exam Slot**.

You can also drag a yellow slot to another box on the calendar thereby changing either the date, the venue or both.

|                                        | Wed. 04 | Thu. 05 | Fn. 06 | Sat. 07 |
|----------------------------------------|---------|---------|--------|---------|
| Pianoforte Cambridge                   |         |         |        |         |
| Dame Bradburys School                  |         |         |        |         |
| Hockerill College                      |         | 301     |        |         |
|                                        |         | MG      |        |         |
| Jacqui Ison School of Dance            |         |         |        |         |
| Wesley Church (1)                      |         |         |        |         |
| CAMBRIDGE - venue just for timetabling |         |         |        |         |
| Wesley Church (2)                      |         |         |        |         |

If you are planning to run more than one exam room on the same day you will need to create two exam slots, each with one examiner, on the same day rather than one slot with two examiners.

Once an examiner has been assigned to the exam slot, your date is confirmed, and the slot turns blue:

| Venue:   | All    |         | •           | Manage<br>Venues |         |                  |                                           |           |     |
|----------|--------|---------|-------------|------------------|---------|------------------|-------------------------------------------|-----------|-----|
| 🕨 today  | •      | 28/04,  | /2018 - 11/ | 05/2018          |         |                  |                                           |           |     |
|          |        | Sat. 28 | Sun.        | 29 Mo            | n. 30 T | Tue. 01          | Wed. 02                                   | Thu. 03   | Fri |
| eenswood | School |         |             |                  | МТ      | G, MTD1          |                                           | MTG, MTD1 |     |
|          |        |         |             |                  |         | MT<br>Exa<br>Boo | G, MTD1<br>miner: Peter Reder<br>kings: 0 |           |     |

If you hover over the slot you will see a message telling you who the examiner is. The bookings still say 0 as the timetable has not been completed.

# Timetabling an Exam Day

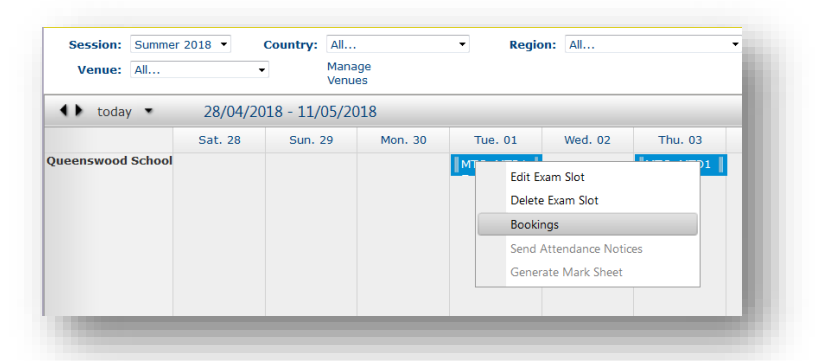

Open the Exam Calendar, select the session and the centre. Use the arrows to navigate to the relevent date.

Right-mouse click on the exam slot you are going to timetable and click **Bookings** to open the timetable.

When you open the timetable, the categories which have been applied to the slot will be shown at the top.

The un-timetabled candidates (from these categories) will be listed on the left hand side.

The right hand side is the timetable for the day broken down into 5 min slots.

You can sort the candidates by booking date, teacher name or candidate name.

| xar         | n Calenda                                              | r Bookings                                     |        |                     |           | [Pri                     | nt] [Close |
|-------------|--------------------------------------------------------|------------------------------------------------|--------|---------------------|-----------|--------------------------|------------|
|             | Centre:                                                | London (North & North                          | -East) |                     | Venue:    | Keble School             |            |
| С           | ategory:                                               | MG, MTG                                        |        |                     | Date:     | 07/04/2018 09:00 - 17:00 |            |
|             | Sort:                                                  | Booking Date 🝷                                 |        |                     | Examiner: | Aidan Geary              |            |
|             | Book                                                   | ings To Be Scheduled                           | i .    | • 9:00 am           |           |                          | -          |
| E<br>P<br>T | Elizabeth Be<br>Pianoforte - G<br>Ceacher Nai          | ennett<br>Grade 1<br>me: Edward Ferrars        | Add    | 9:10 am             |           |                          |            |
| J<br>P      | lane Benne<br>Pianoforte - G<br>Geacher Nai            | tt<br>Grade 3<br>me: Edward Ferrars            | Add    | = 0.20 am           |           |                          |            |
| P           | Marianne Da<br>Pianoforte - G                          | ashwood<br>Grade 4<br>me: Edward Ferrars       | Add    | 9.20                |           |                          |            |
| E           | Elinor Dashv<br>Pianoforte - G<br>F <b>eacher Na</b> i | vood<br>Grade 4<br>me: Edward Ferrars          | Add    | 9:30 am             |           |                          |            |
| C<br>M<br>T | Catherine d<br>Ausic Theatre<br>F <b>eacher Na</b> i   | e Bourgh<br>2 - Grade 4<br>me: Charles Brandon | Add    | 9:40 <sup>am</sup>  |           |                          |            |
| V<br>N<br>T | William Darc<br>Ausic Theatre<br><b>Feacher Na</b> i   | :Y<br>e - Grade 5<br>me: Charles Brandon       | Add    | 9:50 am             |           |                          |            |
| G<br>N<br>T | Georgianna<br>Ausic Theatre<br>F <b>eacher Na</b> i    | Darcy<br>- Grade 6<br>me: Charles Brandon      | Add    | 10:00 <sup>am</sup> |           |                          |            |
| C<br>N<br>T | Charles Bing<br>Ausic Theatre<br>F <b>eacher Na</b> i  | gley<br>9 - Grade 6<br>me: Charles Brandon     | Add    | 10:10 <sup>am</sup> |           |                          |            |

| Centre: London (North & North-East) |          | Venue: Keble School            |          |
|-------------------------------------|----------|--------------------------------|----------|
| Category: MG, MTG                   |          | Date: 07/04/2018 09:00 - 17:00 |          |
| Sort: Booking Date +                |          | Examiner: Aidan Geary          |          |
| Bookings To Be Scheduled            | 9:00 am  | Elizabeth Bennett              | ]        |
| bookings waiting to be scheduled    |          | Pianoforte - Grade 1           |          |
| bookings watang to be seneaded      |          | Teacher Name: Edward Ferrars   |          |
|                                     | 9:10 am  | Attendance Notice Sent: No     |          |
|                                     |          | Jane Bennett                   |          |
|                                     | 707      | Pianoforte - Grade 3           |          |
|                                     | 9:20     | Teacher Name: Edward Ferrars   |          |
|                                     |          | Attendance Notice Sent: No     |          |
|                                     |          |                                |          |
|                                     | 9:30 am  | Marianne Dashwood              |          |
|                                     |          | Pianoforte - Grade 4           |          |
|                                     |          | Teacher Name: Edward Ferrars   |          |
|                                     | 9:40 am  | Attendance Notice Sent: No     |          |
|                                     |          |                                |          |
|                                     |          |                                |          |
|                                     | 9:50 am  | Elipor Dashwood                | <u> </u> |
|                                     |          | Pianoforte - Grade 4           |          |
|                                     |          | Teacher Name: Edward Ferrars   |          |
|                                     | 10:00 am | Attendance Notice Sent: No     |          |
|                                     |          |                                |          |
|                                     |          |                                |          |
|                                     | 10:10 am | Catherine de Bourgh            |          |
|                                     |          | Music Theatre - Grade 4        |          |
|                                     |          | Teacher Name: Charles Brandon  |          |
| Add Selected Auto Fill              | Clear    |                                | adato    |

To complete the timetable you need to move the candidates from the left to the right-hand side.

There are a few ways to do this.

| Category: MG, MTG<br>Sort: Booking Dat                                  | e •       |   |                     | Date: 07/04/2018 09:00 - 17:00<br>Examiner: Aidan Geary                                                    |   |
|-------------------------------------------------------------------------|-----------|---|---------------------|----------------------------------------------------------------------------------------------------|---|
| Bookings To Be S                                                        | Scheduled | ŕ | 9:00 am             | Elizabeth Bennett                                                                                          | ŕ |
| Jane Bennett<br>Pianoforte - Grade 3<br>Teacher Name: Edward Fe         | Add       |   | 9:10 am             | Teacher Name: Edward Ferrars<br>Attendance Notice Sent: No                                                 |   |
| Marianne Dashwood<br>Pianoforte - Grade 4<br>Teacher Name: Edward Fe    | Add       |   | 9:20 am             | Catherine de Bourgh Music Theatre - Grade 4<br>Teacher Name: Charles Brandon<br>Attendance Notice Sent: No |   |
| Elinor Dashwood<br>Pianoforte - Grade 4<br>Teacher Name: Edward Fe      | Add       | E | 0-20 dm             |                                                                                                    |   |
| William Darcy<br>Music Theatre - Grade 5<br>Teacher Name: Charles Br    | Add       |   | 9:30                | Georgianna Darcy<br>Music Theatre - Grade 6                                                                |   |
| Charles Bingley<br>Music Theatre - Grade 6<br>Teacher Name: Charles Br  | Add       |   | 9:40 am             | Teacher Name: Charles Brandon<br>Attendance Notice Sent: No                                                |   |
| Caroline Bingley<br>Music Theatre - Grade 3<br>Teacher Name: Charles Br | Add       |   | 9:50 am             |                                                                                                    |   |
| William Collins<br>Music Theatre - Grade 3<br>Teacher Name: Charles Br  | Add       |   | 10:00 <sup>am</sup> |                                                                                                    |   |
| George Wickham<br>Cello - Grade 2<br><b>Teacher Name:</b> Lucy Steel    | e Add     |   | 10:10 <sup>am</sup> |                                                                                                    |   |

Exam Calendar Bookings Centre: London (North & North-East) Venue: Keble Schoo Category: MG, MTG Date: 07/04/2018 09:00 - 17:00 Sort: Booking Date -Examiner: Aidan Geary 9:00 am Bookings To Be Scheduled Elizabeth Bennett Pianoforte - Grade 1 ane Bennett anoforte - Grade 3 **eacher Name:** Edward Ferra Teacher Name: Edward Ferra Attendance Notice Sent: No Add 9:10 am Catherine de Bourgh Music Theatre - Grade 4 Teacher Name: Charles Br Attendance Notice Sent: Marianne Dashwood Pianoforte - Grade 4 Teacher Name: Edwar Add ward Ferrar 9:20 Elinor Dashwood Pianoforte - Grade 4 Teacher Name: Edu V Add ard Ferrar 9:30 ar William Darcy Music Theatre - Grade 5 **Teacher Name:** Charles Brand Add anna Darcy heatre - Grade 6 er Name: Charles Charles Bingley Charles Bingley Charles Brandor -- Charles Brandor 9:40 an Add 9:50 Add am Collins c Theatre - Grade 3 **cher Name:** Charles Brandor 10:00 an Add rge Wickham 10:10 am Add Cello - Grade 2 Teacher Name: Lucy Steele Add Selected Auto Fill Clear Update To move the candidates in batches, select them individually by ticking the box adjacent to their name, and then click **Add Selected** at the bottom of the page.

To move candidates one-by-one, click **Add** (to the right of the candidates' name).

Either of these methods will move the ticked or selected candidates to the right hand side and into the timetable.

Candidates will be added to the first available space. They appear on the timetable in a grey box: one per candidate, duet or group.

You can delete a candidate from the timetable by clicking the red cross on their grey box.

You can move a candidate to another time within the day by dragging the grey box to another position on the timetable. You must include a lunch break and two 15 min breaks in the morning and afternoon for each exam day.

To do this, right-mouse click on the timetable and click **Insert Break.** 

Label the break 'lunch' or 'break' and click ok.

The default setting is for the break to be 5 mins so you will need to extend this by dragging the bottom of the break down so that it occupies the correct amount of time.

Examiners require an hour for lunch and each day must have two 15 mins breaks.

You can move breaks in the same way that you move candidates: drag the grey box to the new time.

**IMPORTANT:** make sure you click **Update** after making changes otherwise your work will not be saved.

## Timetabling FLCM candidates

Because FLCM Music exams have two parts (practical and programme notes), you need to schedule both parts at the same time as in the example on the right.

|          | Centre: London (North & North-Ea<br>Category: MG, MTG<br>Sort: Booking Date •      | ist) |                     | Venue: Keble School<br>Date: 07/04/2018 09:00 - 17:00<br>Examiner: Aidan Geary     |   |
|----------|------------------------------------------------------------------------------------|------|---------------------|------------------------------------------------------------------------------------|---|
|          | Bookings To Be Scheduled                                                           |      | • 9:00 am           | Elizabeth Bennett                                                                  |   |
|          | Jane Bennett<br>Pianoforte - Grade 3<br><b>Teacher Name:</b> Edward Ferrars        | Add  | 9:10 am             | Pianoforte - Grade 1<br>Teacher Name: Edward Ferrars<br>Attendance Notice Sent: No | E |
|          | Marianne Dashwood<br>Pianoforte - Grade 4<br>Teacher Name: Edward Ferrars          | Add  | 9:20 <sup>am</sup>  | Catherine de Bourgh<br>Music Theatre - Grade 4<br>Tascher Name: Charles Brandon    |   |
| 1        | Elinor Dashwood<br>Pianoforte - Grade 4<br>Teacher Name: Edward Ferrars            | Add  |                     | Attendance Notice Sent: No                                                         |   |
| <b>v</b> | William Darcy<br>Music Theatre - Grade 5<br><b>Teacher Name:</b> Charles Brandon   | Add  | 3.30                | Georgianna Darcy 🛛 🛛                                                               |   |
|          | Charles Bingley<br>Music Theatre - Grade 6<br><b>Teacher Name:</b> Charles Brandon | Add  | 9:40 am             | Teacher Name: Charles Brandon<br>Attendance Notice Sent: No                        |   |
|          | Caroline Bingley<br>Music Theatre - Grade 3<br>Teacher Name: Charles Brandon       | Add  | 9:50 am             |                                                                                    |   |
|          | William Collins<br>Music Theatre - Grade 3<br>Teacher Name: Charles Brandon        | Add  | 10:00 <sup>am</sup> | Insert Break                                                                       |   |
|          | George Wickham<br>Cello - Grade 2<br>Teacher Name: Lucy Steele                     | Add  | 10:10 <sup>am</sup> |                                                                                    |   |

|   | Centre: London (North & North-Ea<br>Category: MG, MTG<br>Sort: Booking Date •    | ist) |            | Venue: Keble School<br>Date: 07/04/2018 09:00 - 17:00<br>Examiner: Aidan Geary |          |
|---|----------------------------------------------------------------------------------|------|------------|--------------------------------------------------------------------------------|----------|
|   | Bookings To Be Scheduled                                                         |      | <u>^</u>   | Teacher Name: Charles Brandon                                                  |          |
|   | Jane Bennett<br>Pianoforte - Grade 3<br>Teacher Name: Edward Ferrars             | Add  | 9:50 am    | Attendance Notice Sent No                                                      | <u> </u> |
| 3 | Marianne Dashwood<br>Pianoforte - Grade 4<br>Teacher Name: Edward Ferrars        | Add  | 10:00 am   | Break                                                                          |          |
|   | Elinor Dashwood<br>Pianoforte - Grade 4<br>Teacher Name: Edward Ferrars          | Add  | E 10:10 am | =                                                                              |          |
| 2 | William Darcy<br>Music Theatre - Grade 5<br><b>Teacher Name:</b> Charles Brandon | Add  | 10:20 am   |                                                                                |          |
|   | Charles Bingley<br>Music Theatre - Grade 6<br>Teacher Name: Charles Brandon      | Add  | 10:20 am   |                                                                                |          |
|   | Caroline Bingley<br>Music Theatre - Grade 3<br>Teacher Name: Charles Brandon     | Add  | 10.50      |                                                                                |          |
| 2 | William Collins<br>Music Theatre - Grade 3<br>Teacher Name: Charles Brandon      | Add  | 10:40 am   |                                                                                |          |
|   | George Wickham<br>Cello - Grade 2<br>Teacher Name: Lucy Steele                   | Add  | 10:50 am   |                                                                                |          |

| Centre: London (North & North-Ea<br>Category: MG, MTG, MDF<br>Sort: Booking Date • | st) |   |                     | Venue: Keble Sch<br>Date: 07/04/201<br>Examiner: Aidan Gea         | ool<br>8 09:00 - 17:00<br>ry             |    |
|------------------------------------------------------------------------------------|-----|---|---------------------|--------------------------------------------------------------------|------------------------------------------|----|
| Bookings To Be Scheduled                                                           |     |   |                     | DICON                                                              |                                          |    |
| Jane Bennett<br>Pianoforte - Grade 3<br>Teacher Name: Edward Ferrars               | Add |   | 10:10 am            | Anne Elliot                                                        | Anne Elliot<br>Cello Performance - El CM |    |
| Marianne Dashwood<br>Pianoforte - Grade 4<br>Teacher Name: Edward Ferrars          | Add |   | 10:20 am            | in Performance (Practical)<br>Teacher Name: -<br>Attendance Notice | in Performance                           |    |
| Elinor Dashwood<br>Pianoforte - Grade 4<br>Teacher Name: Edward Ferrars            | Add | H | 10:30 am            | Sent: No                                                           |                                          |    |
| William Darcy<br>Music Theatre - Grade 5<br>Teacher Name: Charles Brandon          | Add |   | 10:40 am            |                                                                    |                                          | -1 |
| Charles Bingley<br>Music Theatre - Grade 6<br>Teacher Name: Charles Brandon        | Add | _ | 10:50 am            |                                                                    |                                          | -1 |
| Caroline Bingley<br>Music Theatre - Grade 3<br>Teacher Name: Charles Brandon       | Add |   | 11-00 800           |                                                                    |                                          |    |
| William Collins<br>Music Theatre - Grade 3<br>Teacher Name: Charles Brandon        | Add |   | 11:00               |                                                                    |                                          |    |
| George Wickham<br>Cello - Grade 2<br>Teacher Name: Lucy Steele                     | Add |   | 11:10 <sup>am</sup> |                                                                    |                                          |    |
|                                                                                    |     | - | msoc.et             |                                                                    |                                          |    |

When an examiner has been confirmed for your centre an **Exam Confirmation** will be emailed to you and the examiner.

| UNIVERSITY OF<br>WEST LON<br>Lenden College of Music Domin<br>EXAMINAT                                                     | DON<br>TON CONFIRMATION                                   | Connected.<br>Summer 2018 | Your exam dates have now been confirmed. |
|----------------------------------------------------------------------------------------------------|-----------------------------------------------------------|---------------------------|------------------------------------------|
| Examiner:<br>Centre:                                                                                                    | Peter Reder<br>Queenswood School                          | Office use only<br>C-35   |                                          |
| Representative/Contact:                                                                                                    | Rhian Paris                                               |                           |                                          |
| elephone Number:                                                                                                    | 01707 602520                                              |                           |                                          |
| mail:                                                                                                    | rhian.paris@queenswood.org                                |                           | The next step is to send out the         |
| enue:<br>weenswood School<br>hepherd's Way<br>rookmans Park<br>left<br>13 6 NS<br>13 6 NS<br>Inited Kingdom<br>1707 602520 | Date & Time: Co-examiner: N<br>01-May-18<br>10:00 - 17:00 | otes:                     | attendance notices.                      |
| Queenswood School<br>Shepherd's Way<br>Brookmans Park<br>Herts<br>AL9 6NS<br>United Kingdom<br>01707 602520                | 03-May-18<br>10:00 - 13:00                                |                           |                                          |

The exam slot turns blue when the date is confirmed. From this point you can no longer move the slot to another day, make changes to the start and finish times or add/remove categories. If you need to make changes to a confirmed slot you will need contact the <u>LCME office.</u>

You can continue to make changes to the timetable.

| venue: A       | dl      | -            | Manage<br>Venues |       |                                          |                                                       |           |         |
|----------------|---------|--------------|------------------|-------|------------------------------------------|-------------------------------------------------------|-----------|---------|
| <b>↓</b> today | • 28/04 | /2018 - 11/0 | 05/2018          |       |                                          |                                                       |           |         |
|                | Sat. 28 | Sun. 2       | 29 Mon. 3        | 0 Tue | . 01                                     | Wed. 02                                               | Thu. 03   | Fri. 04 |
| ueenswood So   | chool   |              |                  | ∥мтс, | MTD1                                     |                                                       | MTG, MTD1 |         |
|                |         |              |                  |       | MTG, M<br>Examine<br>Booking<br>All AN's | ITD1<br>er: Peter Reder<br>js: 20<br>Sent: No (20 Out | standing) |         |

If you hover over the slot now the message will tell you the examiner name and how many candidates have been scheduled.

The message also tells you that no attendance notices (ANs) have been sent.

The attendance notice is the document which tells the candidate where and when the exam will be held. It pulls data from the following pages: View Bookings, Venue Management and Exam Calendar.

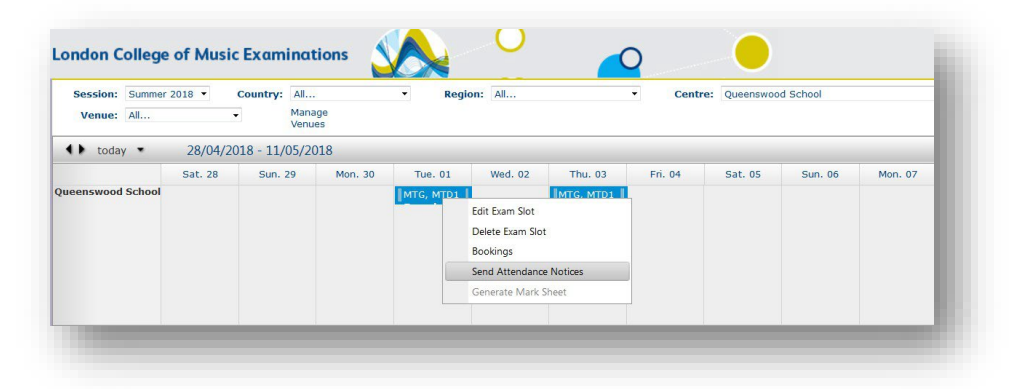

To send the ANs for a confirmed exam date, right-mouse click the exam slot in Exam Calendar and select **Send Attendance Notices**.

You will be asked to confirm and then the ANs will be emailed to the named booker.

The attendance notices cannot be sent until the exam slot has an allocated and confirmed examiner.

When the ANs have been sent, the **Exam** column on the View Bookings page is populated with the location, date and time of each candidate's exam:

| Candidate(s)/Gro   | up Booker                                    | Teacher<br>Name    | Centre                         | Session        | Subject       | Level   | Exam                                        | Results | PR  |   |
|--------------------|----------------------------------------------|--------------------|--------------------------------|----------------|---------------|---------|---------------------------------------------|---------|-----|---|
| Elizabeth Bennett  | Edward<br>Ferrars<br>04/04/2018<br>14:52:50  | Edward<br>Ferrars  | London (North<br>& North-East) | Summer<br>2018 | Pianoforte    | Grade 1 | Keble School<br>07/04/2018<br>09:00 - 09:15 | -       | N/A | , |
| Jane Bennett       | Edward<br>Ferrars<br>04/04/2018<br>14:52:55  | Edward<br>Ferrars  | London (North<br>& North-East) | Summer<br>2018 | Pianoforte    | Grade 3 | Keble School<br>07/04/2018<br>10:10 - 10:25 | 2       | N/A | , |
| Marianne Dashwood  | Edward<br>Ferrars<br>04/04/2018<br>14:52:58  | Edward<br>Ferrars  | London (North<br>& North-East) | Summer<br>2018 | Pianoforte    | Grade 4 | Keble School<br>07/04/2018<br>10:25 - 10:45 | ÷       | N/A | , |
| Elinor Dashwood    | Edward<br>Ferrars<br>04/04/2018<br>14:52:59  | Edward<br>Ferrars  | London (North<br>& North-East) | Summer<br>2018 | Pianoforte    | Grade 4 | Keble School<br>07/04/2018<br>10:45 - 11:05 | -       | N/A | > |
| Catherine de Bourg | Charles<br>Brandon<br>04/04/2018<br>14:53:01 | Charles<br>Brandon | London (North<br>& North-East) | Summer<br>2018 | Music Theatre | Grade 4 | Keble School<br>07/04/2018<br>09:15 - 09:35 | -       | N/A | > |
| 🔲 William Darcy    | Charles<br>Brandon<br>04/04/2018<br>14:53:04 | Charles<br>Brandon | London (North<br>& North-East) | Summer<br>2018 | Music Theatre | Grade 5 | Keble School<br>07/04/2018<br>11:05 - 11:25 | .7      | N/A | , |
| Georgianna Darcy   | Charles<br>Brandon<br>04/04/2018<br>14:53:05 | Charles<br>Brandon | London (North<br>& North-East) | Summer<br>2018 | Music Theatre | Grade 6 | Keble School<br>07/04/2018<br>09:35 - 10:00 | 1       | N/A | , |
| Charles Bingley    | Charles<br>Brandon<br>04/04/2018<br>14:53:07 | Charles<br>Brandon | London (North<br>& North-East) | Summer<br>2018 | Music Theatre | Grade 6 | Keble School<br>07/04/2018<br>11:25 - 11:50 | -       | N/A | > |
| Caroline Bingley   | Charles<br>Brandon<br>04/04/2018<br>14:53:08 | Charles<br>Brandon | London (North<br>& North-East) | Summer<br>2018 | Music Theatre | Grade 3 | Keble School<br>07/04/2018<br>11:50 - 12:05 | -       | N/A | > |
| William Collins    | Charles<br>Brandon<br>04/04/2018<br>14:53:10 | Charles<br>Brandon | London (North<br>& North-East) | Summer<br>2018 | Music Theatre | Grade 3 | Keble School<br>07/04/2018<br>12:05 - 12:20 | -       | N/A | > |
| George Wickham     | Lucy Steele<br>04/04/2018<br>14:53:12        | Lucy<br>Steele     | London (North<br>& North-East) | Summer<br>2018 | Cello         | Grade 2 | Keble School<br>07/04/2018<br>12:20 - 12:35 | -       | N/A | > |
| Henry Crawford     | Lucy Steele<br>04/04/2018<br>14:53:14        | Lucy<br>Steele     | London (North<br>& North-East) | Summer<br>2018 | Cello         | Grade 2 | Keble School<br>07/04/2018<br>12:35 - 12:50 | -       | N/A | > |

There is one attendance notice per entry. Ensemble and Group Performance entries receive one attendance notice. Duet and Duologue entries receive two attendance notices.

|                       | Thu. 05 | Fri. 06 | Sat. 07      | Sun. 08           |
|-----------------------|---------|---------|--------------|-------------------|
| Keble School          |         |         | MG, MTG, MDF |                   |
|                       |         |         | MG, MTG      | 6, MDF            |
| oughton Music Academy |         |         | Bookings     | : 19<br>Sent: Yes |
|                       |         |         |              |                   |
| JUST FOR TIMETABLING  |         |         |              |                   |

If you hover over the exam slot now you will see that the ANs have been sent.

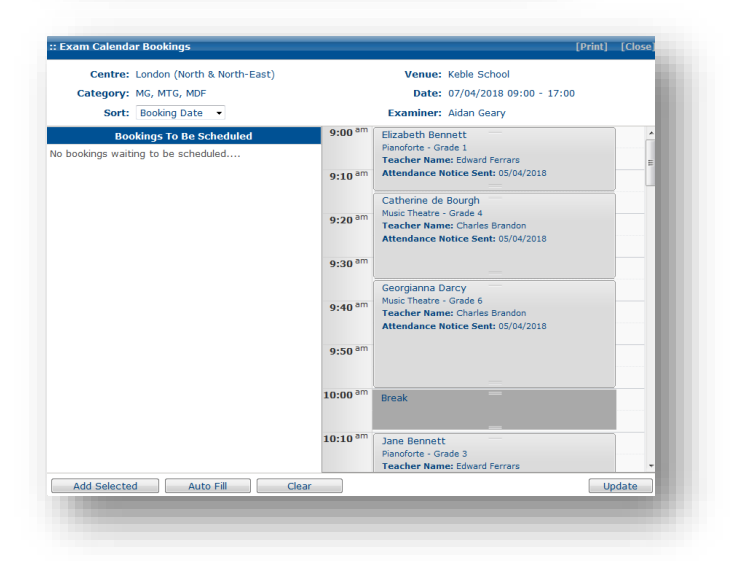

If you open the timetable you will see that the date the AN was sent is displayed against each candidate.

If you need to generate a replacement attendance notice for a candidate you can do this from the **Document Generator** (see page 18)

**IMPORTANT:** Examiners have access to the timetables created by reps and they can only record results for candidates included in the online ERIC timetable. Please ensure you timetable all candidates. Additionally please make sure your ERIC timetable is an accurate reflection of the exam day and all last minute changes are updated. For example: if you were holding a session with multiple examiners and at the last minute one candidate moved from one examiner's schedule to another, you would need to make sure you reflect this change in your online ERIC timetable so the new examiner can add the canidate's result.

**MULTIPLE EXAMINERS:** If you schedule a day of diplomas and non-diploma exams (for example 2 examiners in one room examining diplomas in the morning who then separate in the afternoon for grades) you would need to create 3 slots: one for the two examiners in the mornoing and 2 slots for the afternoon.

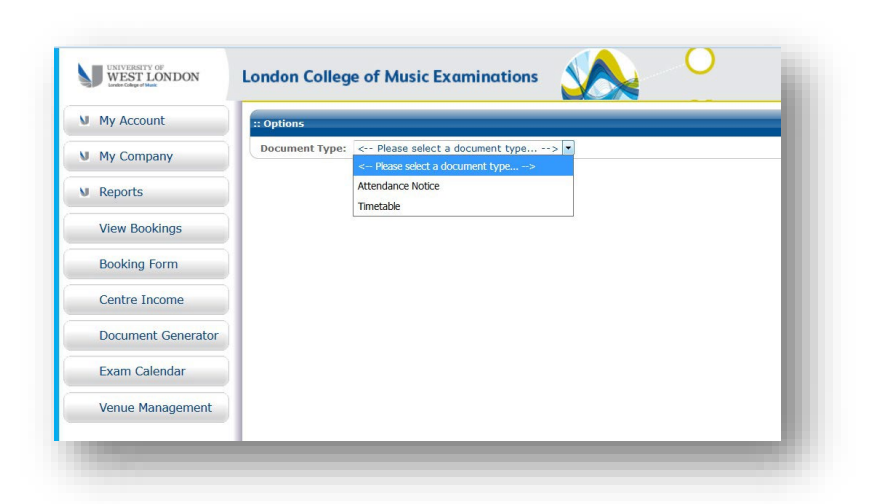

You can print two documents from this page: Timetables and Attendance Notices.

# Timetables

Select **Timetable** from the drop-down menu and then choose the exam session and centre and click **Apply Filters**.

| Options      |                               |                                                 |                                          |              |                      |                 |
|--------------|-------------------------------|-------------------------------------------------|------------------------------------------|--------------|----------------------|-----------------|
| Oocument Ty  | pe: Timetable                 | •                                               |                                          |              |                      |                 |
| Session:     | Spring 2018 -                 |                                                 |                                          |              |                      |                 |
| Country:     | ingland 👻                     |                                                 |                                          |              |                      |                 |
| Region:      | √I ▼                          | $\times$                                        |                                          |              |                      |                 |
| Centre:      | latfield                      | •                                               |                                          |              |                      |                 |
| only show re | cords with at least one booki | ing assigned:                                   |                                          |              |                      |                 |
|              | Only show entries wh          | here AN sent:                                   |                                          |              |                      |                 |
|              | Issued                        | status filter: All                              |                                          |              |                      |                 |
|              | /                             |                                                 |                                          | Select       | only top 100 records | Apply Filters   |
| Results      |                               |                                                 |                                          |              |                      |                 |
| Centre       | Region                        | Venue                                           | Examiners Dates                          | Bookings     | All Committed?       | Issued          |
| Hatfield     | South East & London           | Mid Herts Centre for Music and Arts             | Julian Larkin 26/03/2018 09:00 - 15:30   | 18           | Yes                  | · ·             |
| Hatfield     | South East & London           | Mid Herts Centre for Music and Arts (session 3) | Jenny Saunders 26/03/2018 09:15 - 13:00  | 10           | Yes                  | -               |
| Hatfield     | South East & London           | Mid Herts Centre for Music and Arts (session 2) | Nicholas Garman 26/03/2018 09:20 - 12:55 | 11           | Yes                  |                 |
|              |                               |                                                 |                                          |              | View                 | Issue           |
|              |                               |                                                 |                                          | Output Forma | at: DOC - Microsoft  | Word Document 👻 |
|              |                               |                                                 |                                          |              |                      |                 |
|              |                               |                                                 |                                          | /            |                      |                 |
|              |                               |                                                 |                                          |              |                      |                 |
|              |                               |                                                 |                                          |              |                      |                 |

You will see a table of the exam day for the selected centre. To print one, tick the box on the left-hand side and then click **Issue.** 

You can choose whether the timetable loads as a word document or as a PDF here.

# Attendance Notice

The process is the same: select **Attendance Notice** from the drop-down menu and then choose the exam session and centre and click **Apply Filters**.

You will see a list of the candidates at the selected centre. To print one tick the relevent box on the left-hand side and click **Issue**.

| ndon College of Music Exami                                                                                                    | nations                                                                                                    |                                                                                                    |                                                                                                    |             | Logged in as Christine Marchant -<br>Bre                                                                                                    | rent     |
|----------------------------------------------------------------------------------------------------|----------------------------------------------------------------------------------------------------|----------------------------------------------------------------------------------------------------|----------------------------------------------------------------------------------------------------|-------------|----------------------------------------------------------------------------------------------------|----------|
| Options                                                                                                    |                                                                                                    |                                                                                                    |                                                                                                    |             |                                                                                                    | -        |
| Ocument Type: Attendance Notice                                                                                                    | •                                                                                                    |                                                                                                    |                                                                                                    |             |                                                                                                    |          |
| Session: Summer 2018 V                                                                                                    |                                                                                                    |                                                                                                    |                                                                                                    |             |                                                                                                    |          |
| Country: England -                                                                                                    |                                                                                                    |                                                                                                    |                                                                                                    |             |                                                                                                    |          |
| Region: All                                                                                                    |                                                                                                    |                                                                                                    |                                                                                                    |             |                                                                                                    |          |
| Centre: London (North & North-East)                                                                                                    | 6. <b></b> .                                                                                                    |                                                                                                    |                                                                                                    |             |                                                                                                    |          |
| Qualification Type: Any 🔹                                                                                                    |                                                                                                    |                                                                                                    |                                                                                                    |             |                                                                                                    |          |
| ssued status filter: All •                                                                                                    |                                                                                                    |                                                                                                    |                                                                                                    |             |                                                                                                    |          |
|                                                                                                    |                                                                                                    |                                                                                                    |                                                                                                    | Selec       | t only top 100 records Apply Filter                                                                                                    | ers      |
| esults                                                                                                    |                                                                                                    |                                                                                                    |                                                                                                    |             |                                                                                                    |          |
|                                                                                                    |                                                                                                    |                                                                                                    |                                                                                                    |             |                                                                                                    |          |
| Centre Candidate/Group                                                                                                    | • Teacher • Reg                                                                                                    | Exam                                                                                                    | Date & Time                                                                                                    | Band/Result | Issued                                                                                                    | -        |
| Centre Candidate/Group<br>London (North<br>& North-East) Elizabeth Bennett                                                                                                    | Edward Ferrars 353991                                                                                                    | Exam<br>Pianoforte - Grade 1                                                                                                    | Date & Time 07/04/2018 09:00                                                                                                    | Band/Result | Issued<br>05/04/2018 10:02:18                                                                                                    | :        |
| Centre Candidate/Group<br>London (North<br>& North-East)<br>London (North<br>& North-East)<br>Jane Bennett                                                                                                    | Teacher         Reg           Edward Ferrars         353991           Edward Ferrars         353992                                                                                                    | Exam<br>Pianoforte - Grade 1<br>Pianoforte - Grade 3                                                                                                    | Date & Time           07/04/2018 09:00           07/04/2018 10:10                                                                                                    | Band/Result | Issued<br>05/04/2018 10:02:18<br>05/04/2018 10:03:55                                                                                                    | •        |
| Centre Candidate/Group<br>London (North<br>& North-East)<br>London (North<br>& North-East)<br>London (North<br>& North-East)<br>London (North<br>& North-East)                                                                                                    | Teacher     Reg       Edward Ferrars     353991       Edward Ferrars     353992       Edward Ferrars     353993                                                                                                    | Exam<br>Pianoforte - Grade 1<br>Pianoforte - Grade 3<br>Pianoforte - Grade 4                                                                                                    | Date & Time           07/04/2018 09:00           07/04/2018 10:10           07/04/2018 10:25                                                                                                    | Band/Result | Issued           05/04/2018 10:02:18           05/04/2018 10:03:55           05/04/2018 10:03:55                                                                                                    | -        |
| Centre Candidate/Group<br>London (North<br>& North-East) Elizabeth Bennett<br>London (North<br>A North-East) Jane Bennett<br>London (North<br>A North-East)<br>London (North<br>& North-East)                                                                                                    | Teacher         Reg           Edward Ferrars         353991           Edward Ferrars         353992           Edward Ferrars         353993           Edward Ferrars         353993           Edward Ferrars         353993                                                                                                    | Exam<br>Pianoforte - Grade 1<br>Pianoforte - Grade 3<br>Pianoforte - Grade 4<br>Pianoforte - Grade 4                                                                                                    | Date & Time           07/04/2018 09:00           07/04/2018 10:10           07/04/2018 10:25           07/04/2018 10:45                                                                                                    | Band/Result | Issued           05/04/2018         10:02:18           05/04/2018         10:03:55           05/04/2018         10:03:55           05/04/2018         10:03:55                                                                                                    |          |
| Centre Candidate/Group<br>London (North<br>& North-East)<br>London (North<br>& North-East)<br>London (North<br>& North-East)<br>London (North<br>& North-East)<br>London (North<br>& North-East)<br>London (North<br>& North-East)<br>London (North<br>& North-East)<br>London (North<br>& North-East)<br>London (North<br>& North-East)<br>London (North<br>& North-East)<br>London (North<br>& North-East)<br>London (North<br>& North-East)<br>London (North<br>& North-East)<br>London (North<br>& North-East)                                                                                                    | Teacher         Reg           Edward Ferrars         353991           Edward Ferrars         353992           Edward Ferrars         353993           Edward Ferrars         353994           Charles         353994           Brandon         353995                                                                                                    | Exam<br>Pianoforte - Grade 1<br>Pianoforte - Grade 3<br>Pianoforte - Grade 4<br>Pianoforte - Grade 4<br>Pianoforte - Grade 4<br>Music Theatre - Grade 4                                                                                                    | Date & Time           07/04/2018 09:00           07/04/2018 10:10           07/04/2018 10:25           07/04/2018 10:45           07/04/2018 09:15                                                                                                    | Band/Result | Issued           05/04/2018         10:02:18           05/04/2018         10:03:55           05/04/2018         10:03:55           05/04/2018         10:03:55           05/04/2018         10:03:55           05/04/2018         10:03:55                                                                                                    | •        |
| Centre         Candidate/Group           London (North<br>& North-East)         Elizabeth Bennett           London (North<br>& North-East)         Jane Bennett           London (North<br>& North-East)         Elinor Dashwood           London (North<br>& North-East)         Elinor Dashwood           London (North<br>& North-East)         Catherine de Bourgh           London (North<br>& North-East)         Catherine de Bourgh                                                                                                    | Teacher         Reg           Edward Ferrars         353991           Edward Ferrars         353992           Edward Ferrars         353993           Edward Ferrars         353994           Charles         353995           Brandon         353995           Charles         353996           Brandon         353995           Brandon         353996                                                                                                    | Exom<br>Pianoforte - Grade 1<br>Pianoforte - Grade 3<br>Pianoforte - Grade 4<br>Pianoforte - Grade 4<br>Music Theatre - Grade 4<br>Music Theatre - Grade 5                                                                                                    | Date & Time           07/04/2018 09:00           07/04/2018 10:10           07/04/2018 10:25           07/04/2018 10:45           07/04/2018 09:15           07/04/2018 11:05                                                                                                    | Band/Result | Issued           05/04/2018         10:02:18           05/04/2018         10:03:55           05/04/2018         10:03:55           05/04/2018         10:03:55           05/04/2018         10:03:55           05/04/2018         10:03:55           05/04/2018         10:03:55           05/04/2018         10:03:55           05/04/2018         10:03:55                                                                             | <b>*</b> |
| Centre         Candidate/Group           London (North<br>& North-East)         Elizabeth Bennett           London (North<br>& North-East)         Jane Bennett           London (North<br>& North-East)         Inor Dashwood           London (North<br>& North-East)         Linor Dashwood           London (North<br>& North-East)         London (North<br>& North-East)           London (North<br>& North-East)         London (North<br>& North-East)           London (North<br>& North-East)         William Darcy           London (North<br>& North-East)         Georgianna Darcy                                                                                                    | Teacher         Reg           Edward Ferrars         353991           Edward Ferrars         353992           Edward Ferrars         353993           Edward Ferrars         353994           Charles         353995           Brandon         353996           Charles         353996           Charles         353996           Brandon         353996           Charles         353996           Brandon         353997                                                                                                    | Exam<br>Pianoforte - Grade 1<br>Pianoforte - Grade 3<br>Pianoforte - Grade 4<br>Pianoforte - Grade 4<br>Music Theatre - Grade 4<br>Music Theatre - Grade 5<br>Music Theatre - Grade 6                                                                                  | Date & Time           07/04/2018 09:00           07/04/2018 10:10           07/04/2018 10:25           07/04/2018 10:45           07/04/2018 09:15           07/04/2018 11:05           07/04/2018 11:05                                                                                                    | Band/Result | Issued           05/04/2018         10:02:18           05/04/2018         10:03:55           05/04/2018         10:03:55           05/04/2018         10:03:55           05/04/2018         10:03:55           05/04/2018         10:03:55           05/04/2018         10:03:55           05/04/2018         10:02:18           05/04/2018         10:03:56           05/04/2018         10:02:18                                       | 1        |
| Centre         Candidate/Group           London (North<br>& North-East)         Elizabeth Bennett           London (North<br>& North-East)         Jane Bennett           London (North<br>& North-East)         Marianne Dashwood           London (North<br>& North-East)         Einor Dashwood           London (North<br>& North-East)         Catherine de Bourgh           London (North<br>& North-East)         Catherine de Bourgh           London (North<br>& North-East)         Catherine de Bourgh           London (North<br>& North-East)         Catherine de Bourgh           London (North<br>& North-East)         Catherine de Bourgh           London (North<br>& North-East)         Catherine de Bourgh           London (North<br>& North-East)         Catherine de Bourgh           London (North<br>& North-East)         Catherine de Bourgh           London (North<br>& North-East)         Catherine de Bourgh           London (North<br>& North-East)         Charles Bingley | Teacher         Reg           Edward Ferrars         353991           Edward Ferrars         353992           Edward Ferrars         353993           Edward Ferrars         353993           Edward Ferrars         353994           Charles         353995           Brandon         353996           Charles         353997           Charles         353997           Charles         353997           Brandon         353997           Brandon         353997           Brandon         353997                                                                                                    | Exom<br>Pianoforte - Grade 1<br>Pianoforte - Grade 3<br>Pianoforte - Grade 4<br>Pianoforte - Grade 4<br>Music Theatre - Grade 4<br>Music Theatre - Grade 5<br>Music Theatre - Grade 6<br>Music Theatre - Grade 6                                                       | Date & Time           07/04/2018 09:00           07/04/2018 10:10           07/04/2018 10:25           07/04/2018 10:45           07/04/2018 09:15           07/04/2018 11:05           07/04/2018 11:05           07/04/2018 11:25                                                                                  | Band/Result | Losued           05/04/2018         10:02:18           05/04/2018         10:03:55           05/04/2018         10:03:55           05/04/2018         10:03:55           05/04/2018         10:03:55           05/04/2018         10:03:55           05/04/2018         10:02:18           05/04/2018         10:03:56           05/04/2018         10:02:18           05/04/2018         10:02:18                                       |          |
| Centre         Candidate/Group           London (North<br>& North-East)         Elizabeth Bennett           London (North<br>& North-East)         Bizabeth Bennett           London (North<br>& North-East)         Marianne Dashwood           London (North<br>& North-East)         Marianne Dashwood           London (North-East)         Catherine de Bourgh           London (North<br>& North-East)         William Darcy           London (North<br>& North-East)         William Darcy           London (North<br>& North-East)         Coorginna Darcy           London (North<br>& North-East)         Caroline Bingley                                                                                                    | Teacher         Reg           Edward Ferrars         353991           Edward Ferrars         353992           Edward Ferrars         353993           Edward Ferrars         353994           Charles         353995           Charles         353996           Charles         353996           Charles         353997           Charles         353996           Charles         353997           Charles         353998           Charles         353998           Brandon         353998           Charles         353998           Brandon         353998           Brandon         353998           Brandon         353998           Brandon         353998           Brandon         353998           Brandon         353998                                                                                                    | Exom<br>Pianoforte - Grade 1<br>Pianoforte - Grade 3<br>Pianoforte - Grade 4<br>Pianoforte - Grade 4<br>Music Theatre - Grade 4<br>Music Theatre - Grade 5<br>Music Theatre - Grade 6<br>Music Theatre - Grade 3                                                       | Date & Time           07/04/2018 09:00           07/04/2018 10:10           07/04/2018 10:25           07/04/2018 10:25           07/04/2018 10:45           07/04/2018 09:15           07/04/2018 11:05           07/04/2018 11:05           07/04/2018 11:25           07/04/2018 11:25           07/04/2018 11:50 | Band/Result | Lssued           05/04/2018         10:02:18           05/04/2018         10:03:55           05/04/2018         10:03:55           05/04/2018         10:03:55           05/04/2018         10:03:55           05/04/2018         10:03:55           05/04/2018         10:02:18           05/04/2018         10:03:56           05/04/2018         10:03:56           05/04/2018         10:03:56           05/04/2018         10:03:56 |          |
| Centre         Candidate/Group           London (North<br>& North-East)         Elizabeth Bennett           London (North<br>& North-East)         Bizabeth Bennett           London (North<br>& North-East)         Marianne Dashwood           London (North<br>& North-East)         Binor Dashwood           London (North<br>& North-East)         Carline Beonett           London (North<br>& North-East)         Warianne Dashwood           London (North<br>& North-East)         Carline Beorgianna Darcy           London (North<br>& North-East)         William Darcy           London (North<br>& North-East)         Caroline Bingley           London (North<br>& North-East)         Caroline Bingley           London (North<br>& North-East)         William Collins                                                                                                    | Teacher         Reg           Edward Ferrars         353991           Edward Ferrars         353992           Edward Ferrars         353992           Edward Ferrars         353994           Charles         353995           Brandon         353996           Charles         353997           Charles         353997           Charles         353997           Charles         353998           Charles         353999           Charles         353998           Charles         353998           Charles         353999           Charles         353999           Charles         353998           Charles         353998           Charles         353999           Brandon         353998           Charles         353999           Brandon         353998           Brandon         353999           Brandon         353998           Brandon         353998           Brandon         353998           Brandon         353998           Brandon         353998           Brandon         353998           Brandon         3 | Exom<br>Pianoforte - Grade 1<br>Pianoforte - Grade 3<br>Pianoforte - Grade 4<br>Pianoforte - Grade 4<br>Music Theatre - Grade 4<br>Music Theatre - Grade 5<br>Music Theatre - Grade 5<br>Music Theatre - Grade 6<br>Music Theatre - Grade 3<br>Music Theatre - Grade 3 | Date & Time           07/04/2018 09:00           07/04/2018 10:10           07/04/2018 10:25           07/04/2018 10:25           07/04/2018 10:45           07/04/2018 09:15           07/04/2018 11:05           07/04/2018 11:25           07/04/2018 11:25           07/04/2018 11:50           07/04/2018 11:50 | Band/Result | Lssued           05/04/2018 10:02:18           05/04/2018 10:03:55           05/04/2018 10:03:55           05/04/2018 10:03:55           05/04/2018 10:02:18           05/04/2018 10:02:18           05/04/2018 10:03:56           05/04/2018 10:03:56           05/04/2018 10:03:56           05/04/2018 10:03:56           05/04/2018 10:03:56           05/04/2018 10:03:56                                                           |          |

You can choose whether the timetable loads as a word document or as a PDF.

ERIC categorises exams according to type. This helps the LCME office assign appropriate examiners and organise exam days.

| Category      | Subjects Covered by category                                                                                    | Levels                               |
|---------------|----------------------------------------------------------------------------------------------------|--------------------------------------|
| MG            |                                                                                                    | Step, Grades, Leisure Play & Recital |
| MD1           | All music subjects<br>(except: Irish & Scottish Trad., Jazz diplomas, Musical Theatre, Percussion and<br>Drums) | DipLCM                               |
| MD2           |                                                                                                    | ALCM & LLCM                          |
| MDF           |                                                                                                    | FLCM                                 |
| NMTG-Actors   |                                                                                                    | Steps and Grades                     |
| NMTD1-Actors  |                                                                                                    | DipLCM                               |
| NMTD2-Actors  | Musical Theatre for Actors                                                                                      | ALCM & LLCM                          |
| NMTDF-Actors  |                                                                                                    | FLCM                                 |
| NMTG-Singers  |                                                                                                    | Step and Grades                      |
| NMTD1-Singers | Maria I Thanks for Change                                                                                       | DipLCM                               |
| NMTD2-Singers | Musical Theatre for Singers                                                                                     | ALCM & LLCM                          |
| NMTDF-Singers |                                                                                                    | FLCM                                 |
| MTD1          |                                                                                                    | DipLCM                               |
| MTD2          | Musical Theatre                                                                                                 | ALCM & LLCM                          |
| MTDF          |                                                                                                    | FLCM                                 |
| EL-M          | Early Learning Music                                                                                            | Group Stages 1 & 2                   |
| EL-S          | Early Learning Speech                                                                                           | Individual Stages 1-3                |
| RGT-MG        |                                                                                                    | Initial, Preliminary & Grades        |
| RGT-D1        | Assuration Dates Electric and Date Cuites and Uludate                                                           | DipLCM                               |
| RGT-D2        | Acoustic, Bass, Electric and Rock Guitar and Ukulele                                                            | ALCM & LLCM                          |
| RGT-DF        |                                                                                                    | FLCM                                 |
| SG            |                                                                                                    | Steps & Grades                       |
| SD1           | All Drama and Communication subjects                                                                            | DipLCM                               |
| SD2           | All Drama and Communication subjects                                                                            | ALCM & LLCM                          |
| SDF           |                                                                                                    | FLCM                                 |
| JD1           |                                                                                                    | DipLCM                               |
| JD2           | Jazz diplomas                                                                                                   | ALCM & LLCM                          |
| JDF           |                                                                                                    | FLCM                                 |
| PDG           |                                                                                                    | Step, Grades, Leisure Play & Recital |
| PDD1          | Percussion & Drums                                                                                              | DipLCM                               |
| PDD2          |                                                                                                    | ALCM & LLCM                          |
| PDDF          |                                                                                                    | FLCM                                 |
| ITG           |                                                                                                    | Step, Grades & Leisure Play          |
| ITD1          | Irish Traditional Music                                                                                         | DipLCM                               |
| ITD2          |                                                                                                    | ALCM & LLCM                          |
| ITDF          |                                                                                                    | FLCM                                 |
| STG           |                                                                                                    | Step, Grades & Leisure Play          |
| STD1          | Scottish Traditional Music                                                                                      | DipLCM                               |
| STD2          |                                                                                                    | ALCM & LLCM                          |
| STDF          |                                                                                                    | FLCM                                 |

Theory exams are held at dedicated public exam centres only. If your centre is also a Theory centre, there will be a separate centre created in ERIC.

| My Account         | :: Filter Options    | ·                           |                       |                       |               | _           | _       | _     |          | _       |             |
|--------------------|----------------------|-----------------------------|-----------------------|-----------------------|---------------|-------------|---------|-------|----------|---------|-------------|
| My Company         | Status:              | I Not Paid I                | Paid 🔲 Not T<br>sites | imetabled 🔳 Timeta    | ibled 🖾 AN N  | ot Sent 🖾 / | N Sent  |       |          |         |             |
| Reports            | Session:<br>Country: | Summer 2018 •<br>England •  | •                     |                       |               |             |         |       |          |         |             |
| View Bookings      | Region:<br>Centre:   | Midlands & Cent             | ral England           | 1                     |               |             |         |       |          |         |             |
| Booking Form       | My Bookings:         | Al                          | at I ha               | ve made with other o  | entres.       |             |         |       |          |         |             |
| Centre Income      | Search:              | Coventry<br>Coventry (Theor | y)                    |                       |               |             |         |       |          | Ap      | ply Filters |
| Document Generator | Candidate            | (s)/Group                   | Booker                | Teacher Name          | Centre        | Session     | Subject | Level | Exam     | Results | PR          |
| Exam Calendar      | Please select app    | ropriate filter opt         | ions and click        | "Apply Filters" to vi | w relevant bo | iokings     |         |       | <i>*</i> |         |             |
| Examiner Calendar  |                      |                             |                       |                       |               |             |         |       |          |         |             |
| Venue Management   |                      |                             |                       |                       |               |             |         |       |          |         |             |
|                    |                      |                             |                       |                       |               |             |         |       |          |         |             |

The theory centre will appear as an additional centre in drop-down menus on various pages including View Bookings (left), Exam Calendar and the Document Generator.

## **Timeline for Theory Sessions**

Theory exams are processed differently from practical exam sessions. The theory date is set in advance by the LCME office so the ERIC functions theory centre reps need to complete are different.

### There is no need for you to

- Create an exam slot: ERIC will automatically create a slot in the Exam Calendar on the correct date and time
- Timetable candidates: ERIC will also timetable all theory candidates

#### You will need to:

- Book a venue for the exams and ensure it is included in the Venue Management page in ERIC
- Send the attendance notices with the correct venue details

## **Theory Invigilators**

Centre Representatives are normally the invigilator on the exam day. If however you are entering your own candidates for exams it would not be appropriate for you to also be the invigilator. You must advise the LCME office if you intend to enter theory candidates and provide the name and address of a suitable invigilator to deputise for you. Approval must be sought ahead of time – please contact the LCME office.

## **Theory Venues**

When you send the attendance notices for theory exams ERIC will ask you to confirm which venue you are using. You will be able to select from existing ones or add a new one.

# **Theory Papers**

The exam papers will be sent to you 2-3 weeks ahead of the exam day. These must be kept confidential and stored in a secure location.

The Centre Income page works in the same way as the View Bookings page but gives slightly different information. You can filter by session and centre at the top of the page. Like the View Bookings page, the Centre Income page displays data relating to entry numbers and session durations.

| aid 🗹 Paid 🗐 Not Scheduled 🗐 Scheduled | Not Committed                                                                                                    | Committed                                                                                                    |                                                                                                    | Apply Filters                                                                                                    |
|----------------------------------------|----------------------------------------------------------------------------------------------------|----------------------------------------------------------------------------------------------------|----------------------------------------------------------------------------------------------------|----------------------------------------------------------------------------------------------------|
| (North & North-East)                   | Not Committed                                                                                                    | Committed                                                                                                    |                                                                                                    | Apply Filters                                                                                                    |
| (North & North-East)                   | •                                                                                                    |                                                                                                    |                                                                                                    | Apply Filters                                                                                                    |
| (North & North-East)                   | •                                                                                                    |                                                                                                    |                                                                                                    | Apply Filters                                                                                                    |
| (North & North-East)                   | T                                                                                                    |                                                                                                    |                                                                                                    | Apply Filters                                                                                                    |
| (North & North-East)                   | •                                                                                                    |                                                                                                    |                                                                                                    | Apply Filters                                                                                                    |
| •                                      |                                                                                                    |                                                                                                    |                                                                                                    | Apply Filters                                                                                                    |
| •                                      |                                                                                                    |                                                                                                    |                                                                                                    | Apply Filters                                                                                                    |
|                                        |                                                                                                    |                                                                                                    |                                                                                                    | Apply Filters                                                                                                    |
|                                        |                                                                                                    |                                                                                                    |                                                                                                    | Apply Filters                                                                                                    |
|                                        | GBP(£)                                                                                                    | 1451.00 06:25                                                                                                    |                                                                                                    |                                                                                                    |
| ıp Exam                                | Fee                                                                                                    | Centre                                                                                                    | Teacher<br>Name                                                                                                    | Booker                                                                                                    |
| Pianoforte - Grade 1                   | £44 N                                                                                                    | ondon (North &<br>Iorth-East)                                                                                                    | Edward Fe                                                                                                    | errars Edward Ferrar                                                                                                    |
| Pianoforte - Grade 3                   | £55 N                                                                                                    | ondon (North &<br>Iorth-East)                                                                                                    | Edward Fe                                                                                                    | arrars Edward Ferrar                                                                                                    |
| Pianoforte - Grade 4                   | £59 N                                                                                                    | ondon (North &<br>Iorth-East)                                                                                                    | Edward Fe                                                                                                    | arrars Edward Ferrar                                                                                                    |
| Pianoforte - Grade 4                   | <del>£59</del> ¥                                                                                                    | ondon (North-West (<br><del>Vest)</del>                                                                                                    | & Edward Fo                                                                                                    | arrars Edward Ferrar                                                                                                    |
| Music Theatre - Grade 4                | £59 <mark>N</mark>                                                                                                    | ondon (North &<br>Iorth-East)                                                                                                    | Charles<br>Brandon                                                                                                    | Charles<br>Brandon                                                                                                    |
| Music Theatre - Grade 5                | £65 L                                                                                                    | ondon (North &<br>Iorth-East)                                                                                                    | Charles<br>Brandon                                                                                                    | Charles<br>Brandon                                                                                                    |
| Music Theatre - Grade 6                | 675 L                                                                                                    | ondon (North &<br>Iorth-East)                                                                                                    | Charles<br>Brandon                                                                                                    | Charles<br>Brandon                                                                                                    |
|                                        | 2/5 N                                                                                                    |                                                                                                    |                                                                                                    |                                                                                                    |
|                                        | IIIC centre commission based on this figure)  Panoforte - Grade 1 Pianoforte - Grade 3 Pianoforte - Grade 4 Pianoforte - Grade 4 Nusic Theatre - Grade 4 Music Theatre - Grade 5 | Bit Centre commission based on this figure)     Centre in       p     GBP(£)       p     GBP(£)       pianoforte - Grade 1     £44       Pianoforte - Grade 3     £55       I     Pianoforte - Grade 4       Pianoforte - Grade 4     £59       Music Theatre - Grade 5     £65 | Discrete     Centre income     Duration       Discrete     GBP(6) 1451.00     06:25       O     GBP(6) 1451.00     06:25       Up     Exam     Fee     Centre       Plandforte - Grade 1     £44     London (North & North-East)       Plandforte - Grade 3     £55     London (North & North-East)       I     Plandforte - Grade 4     £50     London (North & North-East)       Plandforte - Grade 4     £50     London (North & North-East)       Nusic Theatre - Grade 4     £50     London (North & North-East)       Music Theatre - Grade 5     £65     London (North & North-East) | Line Contraction     Centre Income     Duration(hh:mm)     C       0     CBP(f)     1451.00     06:25       0     CBP(f)     1451.00     06:25       0     CBP(f)     1451.00     06:25       0     CBP(f)     1451.00     06:25       0     CBP(f)     1451.00     06:25       0     CBP(f)     1451.00     06:25       0     CBP(f)     1451.00     06:25       0     CBP(f)     1451.00     06:25       0     Cantre     Teacher     Name       1     Planoforte - Grade 3     £55     London (North &<br>Edward Fr       1     Planoforte - Grade 4     £59     London (North &<br>Edward Fr       1     Planoforte - Grade 4     £59     London (North &<br>Edward Fr       1     Nusic Theatre - Grade 4     £59     London (North &<br>Edward Fr       1     Music Theatre - Grade 4     £59     London (North &<br>Edward Fr       Music Theatre - Grade 5     £65     London (North &<br>Edward Fr |

The summary at the top shows the number of candidates entered, the icome and the duration of the exam session.

All the candidates entered at the selected centre are listed. Candidates who have transffered to another exam centre are shown with strike-through.

At the top of the page the **Total Fees** and **Centre Income** are displayed. These figures will not always be the same:

*Total Fees*: this figure is the total of all entries made at the selected centre including any candidates who have been transferred to annother centre.

*Centre Income*: this figure is the total of all entries made at the selected centre excluding any candidates who have been transferred to another centre.

From the Reports page you can generate excel spreadsheets of data. These can be useful when timetabling or producing databases for generateing labels in word. There are two reports available: **Candidate List** and **Session Progress.** 

| My Account                       | Candidate List                                                          |  |
|----------------------------------|-------------------------------------------------------------------------|--|
| s in recount                     | Steps: Introduction - Companies - Report                                |  |
| My Company                       | Session                                                                 |  |
| V Reports                        | :: Custom Options                                                       |  |
| Rep report - Candidate<br>List   | Please enter the name of the session you wish to view i.e. Spring 2014. |  |
| Rep report - Session<br>Progress | Session: Spring 2018                                                    |  |
| View Bookings                    |                                                                         |  |
| Booking Form                     |                                                                         |  |
| Centre Income                    |                                                                         |  |
| Document Generator               |                                                                         |  |
| Exam Calendar                    |                                                                         |  |
| Venue Management                 |                                                                         |  |

To start either report you will need to enter the session.

This is a free text box but it is impotant that you enter the session in the correct format.

The session must be written as in the example on the left. Then click Next, at the top and on the far right-hand side of the screen.

| Town:     | All 🔻                      |
|-----------|----------------------------|
| Country:  | All 🔻                      |
|           |                            |
| Brentwo   | od                         |
| Cambrid   | ge                         |
| Christine | e Marchant                 |
| Hatfield  |                            |
| London    | (North & North-East)       |
| London    | (North-West & West)        |
| London    | (South, South-East & East) |
| London    | (South-West)               |
| London    | (Theory)                   |
|           | den                        |

A box with all the centres you are representative for will be displayed, tick the ones you wish to run the report for and then click **Finish.** 

Your report will then be displayed on screen and the data (from either report) can be exported by clicking the CSV, XLS or DOC buttons at the top of the page.

# Available Report Fields

| Candidate List Report         | Session Progress Report |
|-------------------------------|-------------------------|
| Candidate name and user ID    | Candidate name          |
| Exam                          | Exam                    |
| Category                      | Category                |
| Requirements                  | Teacher name            |
| Centre                        | Exam date and time      |
| Teacher name, email and phone | Venue                   |
| Exam date and time            | Examiner confirmed      |
| Venue                         | AN sent                 |
| Fee paid                      | Result                  |